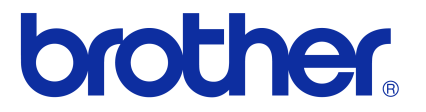

## Instrukcja oprogramowania

Brother seria QL

Treść tej instrukcji i dane techniczne produktu mogą ulec zmianom bez powiadomienia.

Firma Brother zastrzega sobie prawo do wprowadzania zmian w specyfikacjach oraz dokumentacji zawartej w niniejszym podręczniku bez uprzedzenia i nie ponosi odpowiedzialności za jakiekolwiek szkody (także pośrednie) spowodowane korzystaniem z tych informacji, w tym także błędy typograficzne i inne usterki, które mogą występować w niniejszych publikacjach.

Wygląd ekranów oraz drukarek zawartych w tym podręczniku może się różnić w zależności od systemu operacyjnego lub drukarki.

Nie wszystkie modele są dostępne we wszystkich krajach.

Wersja E

## Spis treści

| Spis treści1                                                                                                    |
|----------------------------------------------------------------------------------------------------|
| Wprowadzenie                                                                                                    |
| Znaki handlowe                                                                                                    |
| Tworzenie etykiet                                                                                                    |
| Ogólna procedura tworzenia etykiet       4         Od tworzenia etykiety do drukowania       4         Korzystanie z aplikacji P-touch Editor w systemie Windows®       6         Uruchamianie programu P-touch Editor       6         Uruchamianie programu P-touch Editor       11         Tworzenie etykiet za pomocą innych aplikacji       13         Korzystanie z aplikacji P-touch Transfer Manager       19         (tylko QL-650TD/580N/1050/1060N/720NW) (tylko system Windows®)       19         Uruchamianie aplikacji P-touch Transfer Manager       19         Przesyłanie szablonów etykiet z komputera do drukarki za pomocą USB       21         Tworzenie kopii zapasowych szablonów etykiet       23         Przenoszenie szablonów do drukarki przez sieć       (tylko modele QL-580N/1060N/720NW)         Uruchamianie aplikacji P-touch Library       24         Korzystanie z programu P-touch Library       25         Uruchamianie aplikacji P-touch Editor Lite (tylko Windows®)       25         Uruchamianie aplikacji P-touch Editor Lite (tylko QL-700) (tylko Windows®)       28         Jak używać aplikacji P-touch Editor Lite (tylko QL-710W/720NW)       28         Uko QL-720NW) (tylko system Windows®)       32         Korzystanie z oprogramowania P-touch Update Software       36         Pobieranie nowej kategorii etykiet do oprogramowania P-touch Edi |
| Korzystanie z aplikacji P-touch Editor w systemie Macintosh                                                                                                    |

Tworzenie etykiet

Dodatek

| Dodatek                                    | . 46 |
|--------------------------------------------|------|
| Drukowanie bezpośrednio z innych aplikacji | 46   |
| Ustawianie sterownika drukarki             | 46   |
| Drukowanie z innych aplikacji              | 48   |

2 🕨

# Tworzenie etykiet

## Wprowadzenie

Drukarka etykiet Brother (zwana dalej "urządzeniem") umożliwia szybkie i łatwe drukowanie etykiet niestandardowych utworzonych w oprogramowaniu do tworzenia etykiet — P-touch Editor.

#### Znaki handlowe

Logo firmy Brother jest zarejestrowanym znakiem towarowym firmy Brother Industries, Ltd.

Brother to zarejestrowany znak towarowy firmy Brother Industries, Ltd.

© 2012 Brother Industries, Ltd. Wszelkie prawa zastrzeżone.

Microsoft, Windows Vista, Windows Server, Windows, Excel i Outlook to zarejestrowane znaki towarowe firmy Microsoft Corporation, USA.

Apple, Macintosh i Mac OS to znaki towarowe firmy Apple Inc., zarejestrowane w Stanach Zjednoczonych i innych krajach.

Nazwy innych programów lub produktów używane w niniejszym dokumencie są znakami towarowymi lub zarejestrowanymi znakami towarowymi firm będących ich właścicielami.

Każda firma, której nazwa oprogramowania jest wymieniona w tym podręczniku, posiada umowę licencyjną oprogramowania dotyczącą programów będących jej własnością.

Wszelkie inne nazwy marek i produktów, wymienione w tej Instrukcji oprogramowania oraz w Podręczniku użytkownika, są zarejestrowanymi znakami towarowymi firm będących ich właścicielami.

#### Informacje o podręczniku

Niniejszy podręcznik (w formacie PDF) jest dołączony na płycie CD-ROM.

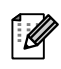

W tym podręczniku, gdy wskaźnik myszy zmienia się w hy wystarczy kliknąć, aby przejść do odpowiednich stron.

Aby uzyskać informacje na temat podstawowych funkcji programu Adobe<sup>®</sup> Reader<sup>®</sup>, zapoznaj się z plikami Pomocy programu Adobe<sup>®</sup> Reader<sup>®</sup>.

#### Symbole używane w niniejszym podręczniku

W całym podręczniku stosowane są następujące symbole:

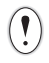

Ten symbol oznacza informacje lub instrukcje, których należy przestrzegać. Zignorowanie ich może doprowadzić do obrażeń, uszkodzenia lub nieprawidłowego działania urządzenia.

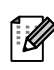

Ten symbol oznacza informacje lub instrukcje, które mogą pomóc w lepszym zrozumieniu i bardziej wydajnej obsłudze drukarki.

**Fworzenie etykiet** 

## Ogólna procedura tworzenia etykiet

W tym rozdziale opisano ogólną procedurę tworzenia etykiet przy użyciu tego urządzenia. Szczegółowe instrukcje "krok po kroku" można znaleźć w plikach pomocy. Dla użytkowników systemu Windows<sup>®</sup>, patrz P-touch Editor — Pomoc, na stronie strona 11, dla użytkowników komputerów Macintosh, patrz strona 44.

### Od tworzenia etykiety do drukowania

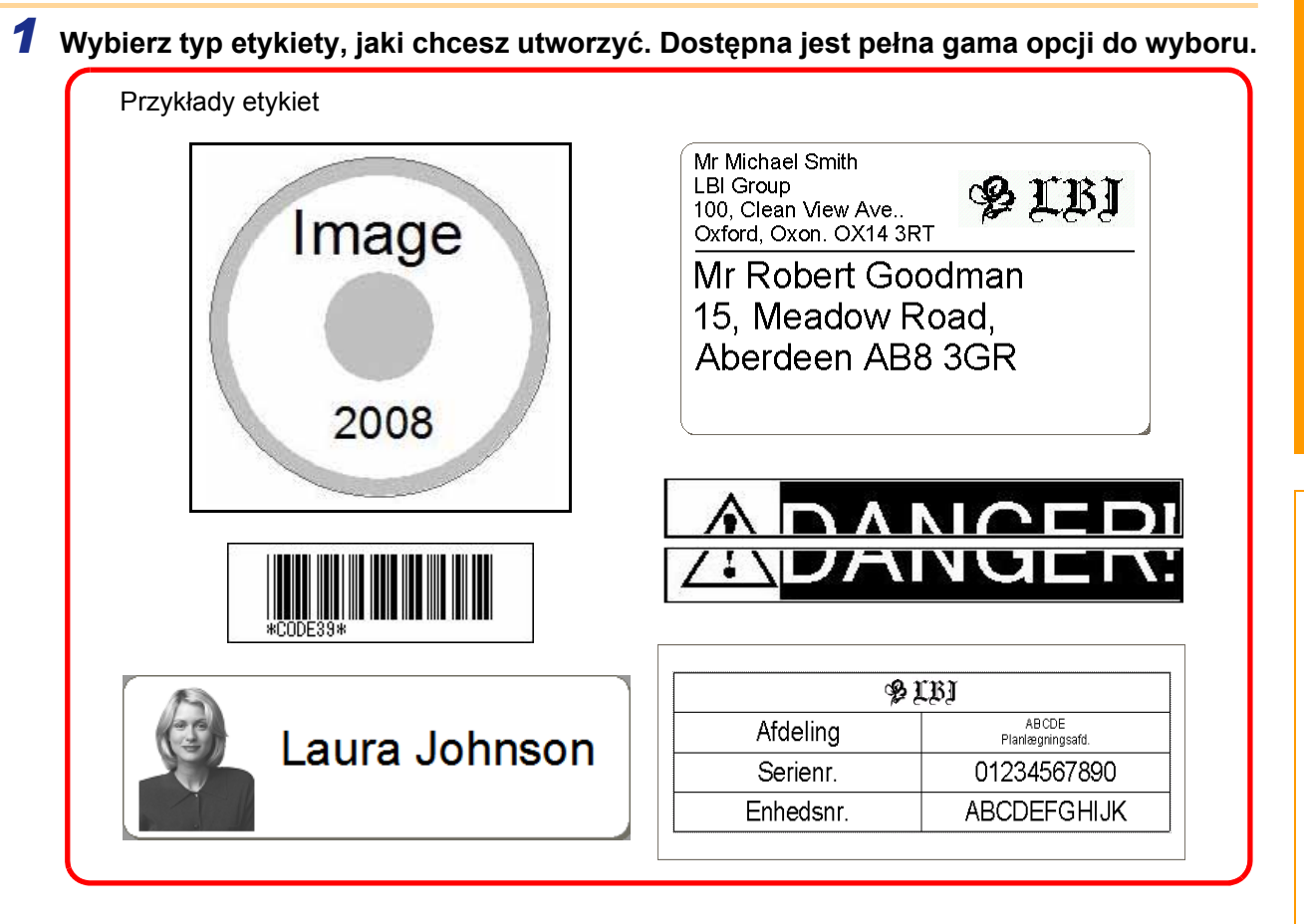

#### **2** Przygotuj rolkę DK odpowiednią dla drukowanej etykiety.

Wraz z urządzeniem dostarczana jest przynajmniej jedna rolka próbna. (Inne rolki można zakupić osobno.)

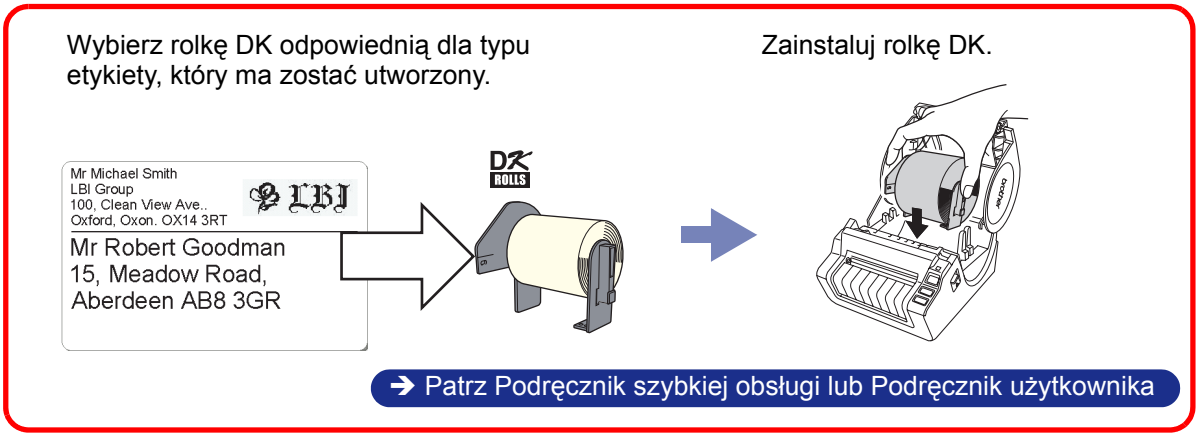

Dodatek

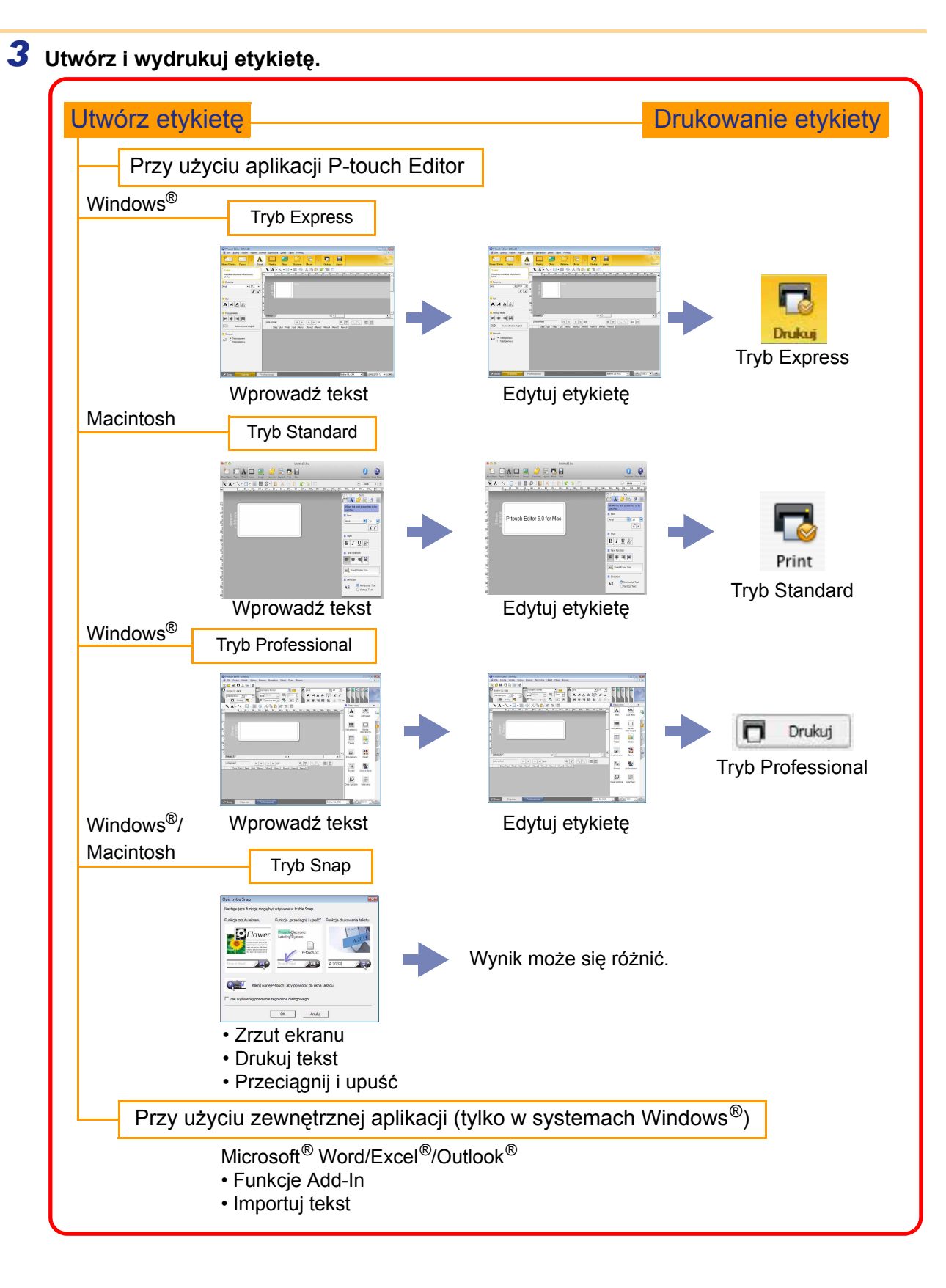

### Korzystanie z aplikacji P-touch Editor w systemie Windows®

W tym rozdziale opisano sposób uruchamiania programu P-touch Editor. Za pomocą aplikacji P-touch Editor można utworzyć różne rodzaje etykiet.

Zapoznaj się z pomocą do aplikacji P-touch Editor, aby zobaczyć próbki różnych rodzajów etykiet oraz poznać szczegóły odnośnie tworzenia, drukowania i zapisywania etykiet. Wygląd ekranów może się różnić w zależności od systemu operacyjnego. Nazwę drukarki na poszczególnych ilustracjach należy odczytywać jako nazwę swojego modelu urządzenia.

### Uruchamianie programu P-touch Editor

#### 1 Kliknij [Start] - [Wszystkie programy] -[Brother P-touch] - [P-touch Editor 5.0].

Aplikację P-touch Editor można także uruchomić w następujące sposoby (tylko jeżeli podczas instalacji został utworzony skrót):

 $\lceil \mathcal{A} \rceil$ 

- · Kliknij dwukrotnie ikonę skrótu na pulpicie.
- Kliknij ikone skrótu na pasku Szybkiego uruchamiania.

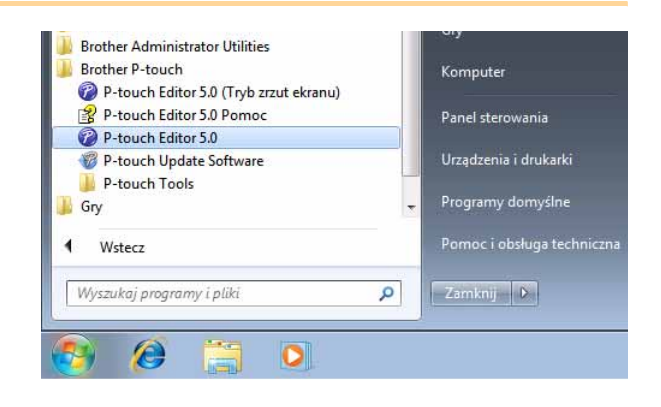

Po uruchomieniu aplikacji P-touch Editor wyświetlane jest okno dialogowe [Nowy/Otwórz], umożliwiające wybór utworzenia nowego układu etykiety lub otwarcia istniejącej etykiety.

Aby określić sposób działania aplikacji P-touch Editor podczas uruchamiania, kliknij polecenie [Narzędzia] - [Opcje] paska menu aplikacji P-touch Editor, aby wyświetlić okno dialogowe [Opcje]. Na karcie [Ogólne] można wybrać ustawienie z pola rozwijanej listy [Operacje] opcji [Ustawienia uruchamiania]. Zwykle należy wybrać opcję [Wyświetl okno dialogowe Nowy/Otwórz].

#### 2 Wybierz opcję w oknie dialogowym [Nowy/Otwórz] i kliknij <u></u>.

- Można wybrać drukarkę etykiet oraz rozmiar nośnika.
- Po wybraniu polecenia [Otwórz plik] wyświetlane jest okno dialogowe [Otwórz]. Można wybrać i otworzyć jeden z wcześniej utworzonych i zapisanych plików.
- Po wybraniu polecenia [Wyświetl historię] wyświetlane jest okno dialogowe [Historia]. Można wybrać spośród ostatnio utworzonych etykiet.
- Po wybraniu opcji [Nowy] wybierz styl zapisu w pionie lub w poziomie.
- Po wybraniu opcji [Wybierz według użycia] można dokonać wyboru według zastosowań etykiety.
- Po wybraniu polecenia [Pomoc Jak to zrobić] wyświetlana jest pomoc do aplikacji P-touch Editor. Pliki Pomocy umożliwiają poznanie krok po kroku sposobu tworzenia układu etykiety.
- W przypadku wybrania opcji [Sprawdź aktualizacje], jeśli komputer jest podłączony do Internetu, otwarta zostanie strona Brother Solutions Center. Korzystając z serwisu Brother Solutions Center, możesz sprawdzić najnowsze wersje oprogramowania do pobrania oraz zapoznać się z najczęściej zadawanymi pytaniami.

| Brother QL-XXX                                 | Otwórz Otwórz plik                    | Wyświetl historię |
|------------------------------------------------|---------------------------------------|-------------------|
| Nośnik - rozmiar                               | Nowy Wybierz według użycia            |                   |
| WSZYSKO V                                      | Α                                     | A                 |
|                                                | Tekst poziomy                         | Tekst picnowy     |
| Borawdz aktualizacie     Pomoc – Jak to zrobić | ☐ Ne wyświetlaj tego okna dialagowego | przy uruchamianiu |

#### Okno układu

#### Tryb Express

Ten tryb umożliwia łatwe tworzenie etykiet z tekstami oraz obrazami. Okno układu składa się z następujących części:

| <u>_</u> | P-touch Editor - [Układ1]  Plik Edvtuj Widok Wstaw Format Narzedzia Układ Okno Pomoc                                                                                                    |            |
|----------|----------------------------------------------------------------------------------------------------|------------|
| 0-       | Nawy/Otwicz Panier Factor Banka Obraz Illubione Ikład Duści Zacisz Exorets                                                                                                    |            |
|          |                                                                                                    |            |
|          |                                                                                                    |            |
|          | Czcionka                                                                                                    |            |
| •        |                                                                                                    |            |
| 0-       |                                                                                                    | -63        |
|          |                                                                                                    |            |
|          | Pozycja tekstu                                                                                                    |            |
|          |                                                                                                    |            |
|          | Uista etykiet H A D/O C C C A DI C A DI C A |            |
|          | Data Tytul Treść Kod Memo1 Memo2 Memo3 Memo4 Memo5 Memo6                                                                                                    |            |
|          | A C Tekst poziomy                                                                                                    |            |
|          |                                                                                                    |            |
|          |                                                                                                    |            |
|          |                                                                                                    |            |
|          |                                                                                                    |            |
| 0-       | 🗜 Snap Express Professional Brother QL-XXX 💌 👄 100 % 💌 🕀                                                                                                    |            |
|          |                                                                                                    | I          |
| Р<br>Р   | olecenia sa podzielone na kategorie w poszczególnych menu (Plik, Edytui, Widok, Wstaw itd.) wedł                                                                                                    | ua funkcii |
| 20       | Pasek polocoń                                                                                                    |            |
| Z<br>Z   | asek polecen<br>awiera opcie Nowy/Otwórz, Papier, Tekst, Ramka, Obraz itp.                                                                                                    |            |
|          | Pasek parzedzi pysowania/edvoji                                                                                                    |            |
| Z        | asek narzędzi i ysowalia/edycji<br>awiera narzędzia umożliwiajace wybór obiektu, wstawienie tekstu, rysowanie grafiki itd.                                                                                                    |            |
|          |                                                                                                    |            |
| U        | Jmożliwia łatwe wstawianie i formatowanie tekstu, obrazu itd.                                                                                                    |            |
|          |                                                                                                    |            |
| S        | Vilo układu<br>Włuży do wyświetlania i edytowania obiektów.                                                                                                    |            |
|          |                                                                                                    |            |
| N<br>N   | Vyświetla podłączoną bazę danych.                                                                                                    |            |
| 7 P      | Przełacznik trybu                                                                                                    |            |
| P        | rzełącza tryby edytora.                                                                                                    |            |
|          |                                                                                                    |            |
|          | <ul> <li>Menu [Widok] umożliwia wyświetlanie/ukrywanie pasków narzędzi oraz okien.</li> </ul>                                                                                                    |            |
|          | • Apy uzyskac szczegołowe informacie, zapoznaj się z pomoca do aplikacji P-touch Editor.                                                                                                    |            |

#### Tryb Professional

Ten tryb pozwala zarówno na tworzenie nowych etykiet od zera, jak i na podstawie zapisanych szablonów. Okno układu składa się z następujących części:

|     | P-touch Editor - [Układ1]                                                                                                    |                   |                      |         |
|-----|----------------------------------------------------------------------------------------------------|-------------------|----------------------|---------|
|     | Plik Edytuj Widok Wstaw Format Narzędzia Układ Okno Pomoc                                                                                                    |                   | - 8                  | ×       |
|     | Brother QL-XXX       Image: Constraint of the constraint of the constraint of th |                   | rofession            | ial lai |
| -(  |                                                                                                    | Wstaw nowy        |                      | Ţ       |
|     | 2                                                                                                    | <b>A</b><br>Tekst | Ułóż tekst           | 6       |
| Ĩ   | 80mm<br>Bomm                                                                                                    | Kod paskowy       | Ramka<br>dekoracyjna | 3       |
| 100 |                                                                                                    | Tabela            | Obraz                | 3       |
|     | Arkusz 1 *                                                                                                    | Zrzut ekranu      | Klipart              | 1       |
|     | Lista etykiet H A P P 0/0 P Az ZA E E                                                                                                    | Symbol            | Utwórz obraz         |         |
|     |                                                                                                    | Data i godzina    | Kalendarz            | J       |
|     |                                                                                                    |                   |                      |         |

#### 1 Pasek menu

Polecenia są podzielone na kategorie w poszczególnych menu (Plik, Edytuj, Widok, Wstaw itd.) według funkcji.

#### **2** Standardowy pasek narzędzi

Ten pasek zawiera zbiór często używanych poleceń (Nowy układ, Otwórz, Zapisz, Drukuj itp.).

#### 8 Paleta właściwości

Paleta właściwości zawiera okna właściwości drukowania, papieru, tekstu i układu. Aby wyświetlić/ukryć dane okno, kliknij jego lewą stronę.

#### Pasek narzędzi rysowania/edycji

Zawiera narzędzia umożliwiające wybór obiektu, wstawienie tekstu, rysowanie grafiki itd.

#### 😔 Okno układu

Służy do wyświetlania i edytowania obiektów.

#### Okno bazy danych Wyświetla podłączoną bazę danych.

#### Przełącznik trybu Przełącza tryby edytora.

#### Pasek boczny

Zaznaczając kartę można w prosty sposób wprowadzać i formatować tekst, kody kreskowe, tabele itd., zmieniać kolejność obiektów w celu utworzenia szablonu etykiety lub wprowadzać ustawienia zaawansowane.

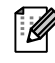

Menu [Widok] umożliwia wyświetlanie/ukrywanie pasków narzędzi, palety oraz okien.
Aby uzyskać szczegółowe informacje, zapoznaj się z pomocą do aplikacji P-touch Editor.

#### Tryb Snap

W tym trybie można przechwycić ekran, wydrukować go jako obraz i zapisać do użycia w przyszłości. Aby uruchomić tryb Snap, wykonaj poniższe czynności.

Opis trybu Snap

#### Po kliknięciu przycisku wyboru trybu [Snap] wyświetlane jest okno dialogowe [Opis trybu Snap]. Kliknij \_\_\_\_.

- Jeżeli opcja [Nie wyświetlaj ponownie tego okna dialogowego] zostanie zaznaczona, następnym razem będzie można przejść do trybu Snap bezpośrednio.
  - Tryb Snap można także uruchomić poleceniem [Start] - [Wszystkie programy (Programy)] - [Brother P-touch] -[P-touch Editor 5.0 (Tryb zrzut ekranu)].

 Następujące funkcje mogą być używane w trybie Snap.

 Funkcja zrzutu ekranu
 Funkcja "przeciągnij i upuść"
 Funkcja drukowania tekstu

 Imperimentation of the strengt w trybie Snap.
 Imperimentation of the strengt w trybie Snap.
 Funkcja drukowania tekstu

 Imperimentation of the strengt w trybie Snap.
 Imperimentation of the strengt w trybie Snap.
 Imperimentation of the strengt w trybie Snap.
 Imperimentation of the strengt w trybie Snap.

 Imperimentation of the strengt w trybie Snap.
 Imperimentation of the strengt w trybie Snap.
 Imperimentation of the strengt w trybie Snap.

 Imperimentation of the strengt w trybie Snap.
 Imperimentation of the strengt w trybie Snap.
 Imperimentation of the strengt w trybie Snap.

 Imperimentation of the strengt w trybie Snap.
 Imperimentation of the strengt w trybie Snap.
 Imperimentation of the strengt w trybie Snap.

 Imperimentation of the strengt w trybie Snap.
 Imperimentation of the strengt w trybie Snap.
 Imperimentation of the strengt w trybie Snap.

 Imperimentation of the strengt w trybie Snap.
 Imperimentation of the strengt w trybie Snap.
 Imperimentation of the strengt w trybie Snap.

 Imperimentation of the strengt w trybie Snap.
 Imperimentation of the strengt w trybie Snap.
 Imperimentation of the strengt w trybie Snap.

 Imperimentation of the strengt w trybie Snap.
 Imperimentatio trybie Snap.
 Imperimentatio trybie Snap

#### **2** Wyświetlany jest tryb Snap.

Aby uzyskać szczegółowe informacje, zapoznaj się z pomocą do aplikacji P-touch Editor.

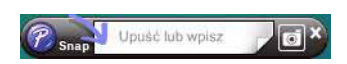

Wprowadzenie

X

#### Uruchamianie pomocy programu P-touch Editor

W tym rozdziale opisano sposób uruchamiania pomocy aplikacji P-touch Editor w systemie Windows<sup>®</sup>. Wygląd ekranów może się różnić w zależności od systemu operacyjnego.

#### Uruchamianie przy użyciu menu Start

Aby uruchomić pomoc aplikacji P-touch Editor, kliknij przycisk Start na pasku zadań, wskaż kursorem opcję [Wszystkie programy]. Kliknij pozycje [Brother P-touch] i [P-touch Editor 5.0 Pomoc].

| Brother P-touch                        | Komputer                   |
|----------------------------------------|----------------------------|
| P-touch Editor 5.0 (Tryb zrzut ekranu) |                            |
| P-touch Editor 5.0 Pomoc               | Panel sterowania           |
| P-touch Editor 5.0                     |                            |
| P-touch Update Software                | Urządzenia i drukarki      |
| P-touch Tools                          | Programy domyflae          |
| ji Gry                                 | + riegianty domystic       |
| 4 Wstecz                               | Pomoc i obsługa techniczna |
| Wyszukaj programy i pliki              | Zamknij D                  |
|                                        |                            |

#### Uruchamianie z okna dialogowego Nowy/Otwórz

Po uruchomieniu programu P-touch Editor 5.0 i wyświetleniu okna dialogowego [Nowy/Otwórz] kliknij opcję <u>Pomoc – Jak to zrobić</u>.

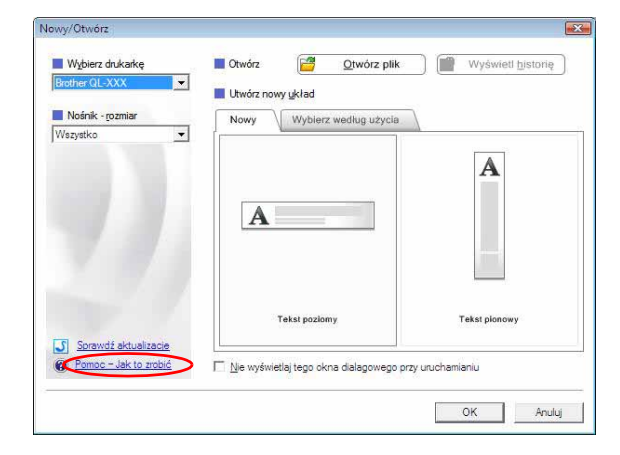

#### Uruchamianie z aplikacji P-touch Editor

Kliknij menu Pomoc i wybierz opcję P-touch Editor - Pomoc.

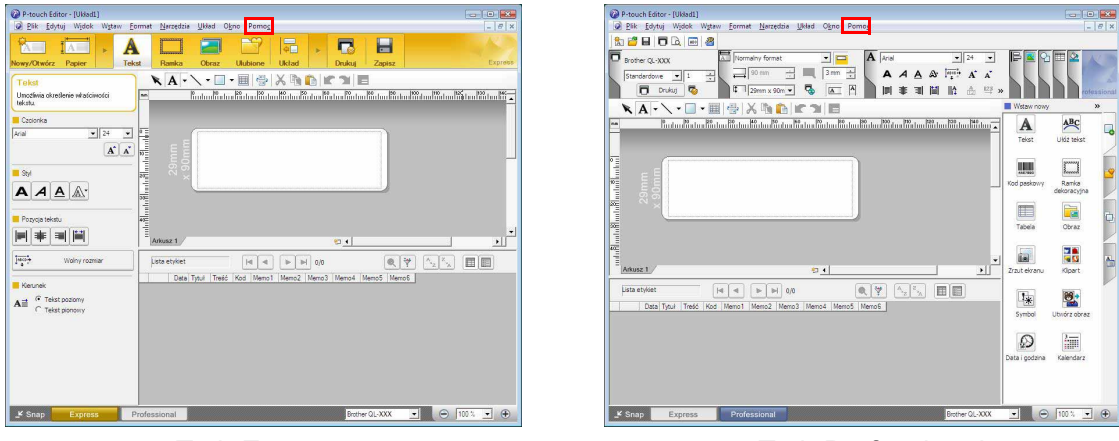

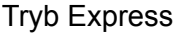

Tryb Professional

Kliknij prawym przyciskiem myszy i wybierz opcję P-touch Editor - Pomoc.

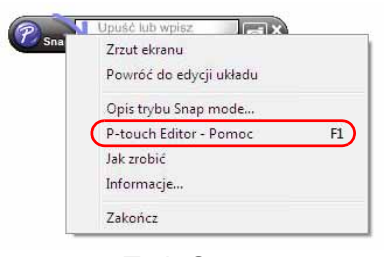

#### Tryb Snap

**Wprowadzenie** 

#### Drukowanie opisu pomocy

Informacje podane w pomocy do aplikacji P-touch Editor można wydrukować. Do wydrukowania treści pomocy do aplikacji P-touch Editor użyj normalnej drukarki.

| <b>1</b> Na karcie [Zawartość] wybierz dowolny tema                                                                                                    | at do wydrukowania.                                                                                                    |
|----------------------------------------------------------------------------------------------------|----------------------------------------------------------------------------------------------------|
| 2 Kliknij ikonę 🌆 na pasku narzędzi.                                                                                                    |                                                                                                    |
| <ul> <li>Wybierz zakres tematów do<br/>wydrukowania, a następnie kliknij ikonę</li> <li>Image: A state of the state of the state of</li></ul> | Drukowanie tematów         Możesz wydrukować wybrany temat lub wszystkie tematy z wybranego nagłówka. Co chcesz zrobić?         © Drukuj wybrany temat         Drukuj wybrany nagłówek i wszystkie tematy podrzędne         OK       Anuluj |
| <b>4</b> Określ drukarkę w opcji [Drukarka] i kliknij                                                                                                    |                                                                                                    |
| () Wybierz normalną drukarkę obsługującą typowe fo                                                                                                    | rmaty papieru, na przykład A4.                                                                                                    |

#### 13 Tworzenie etykiet za pomocą innych aplikacji

#### Tworzenie etykiet za pomocą innych aplikacji

Jeżeli podczas instalacji oprogramowania zostanie wybrana funkcja Add-In, ikona P-touch zostanie automatycznie dodana do paska narzędzi programów Microsoft<sup>®</sup> Word, Excel<sup>®</sup> i Outlook<sup>®</sup>. (Pod warunkiem, że programy Microsoft<sup>®</sup> Word, Excel<sup>®</sup>, Outlook<sup>®</sup> są już zainstalowane na komputerze.) Funkcja Add-In działa tylko w systemie Windows<sup>®</sup>.

W każdej aplikacji wybranie tekstu do wydrukowania oraz kliknięcie ikony P-touch umożliwia szybkie i proste utworzenie i wydrukowanie etykiety.

W zależności od ustawień, ciąg znaków importowanych za pomocą funkcji Add-In zostanie zarejestrowany na liście etykiet. Lista etykiet to baza danych przeznaczona dla programu P-touch Editor. Aby wyświetlić listę etykiet, kliknij polecenie [Plik] - [Baza danych] - [Lista etykiet].

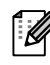

• Funkcja Add-In obsługuje następujące aplikacje:

Microsoft<sup>®</sup> Word 2002/2003/2007/2010, Microsoft<sup>®</sup> Excel<sup>®</sup> 2002/2003/2007/2010 oraz Microsoft<sup>®</sup> Outlook<sup>®</sup> 2002/2003/2007/2010

Szczegółowe informacje na temat instalacji można znaleźć w pomocy aplikacji P-touch Editor.

#### Rejestracja i anulowanie funkcji Add-In

Przed uruchomieniem tego programu zamknij programy Word, Excel<sup>®</sup> i Outlook<sup>®</sup>.

Wygląd ekranów może się różnić w zależności od systemu operacyjnego.

 Kliknij menu [Start] - [Wszystkie programy] - [Brother P-touch] -[P-touch Tools] - [P-touch Editor 5.0 Add-Ins Utility].

Wyświetlone zostanie okno dialogowe ustawień [Ustawienia dodatków oprogramowania Brother P-touch].

**2** Kliknij pola wyboru aplikacji Microsoft,

funkcji Add-In P-touch Editor.

Drukuj natychmiast : drukuje etykietę.

Editor na pasku zadań.

Tryb Express

w których chcesz zainstalować przycisk

Następnie dla każdej aplikacji Microsoft należy zaznaczyć, który program do tworzenia etykiet ma być otwierany po kliknięciu przycisku P-touch

• Tryb profesjonalny : uruchamia tryb profesjonalny.

: uruchamia tryb Express.

| )odatki aplikac  | pi Microsoft Word                                                            |
|------------------|------------------------------------------------------------------------------|
| 🔲 Dodaj          | Zastosuj:                                                                    |
|                  | Tryb ekspresowy                                                              |
| ) odatki aplikac | cji Microsoft Excel                                                          |
| 🔲 Dodaj          | Zastosuj:                                                                    |
|                  | Tryb ekspresowy                                                              |
|                  | Vyświetl okno dialogowe Konfiguracja importu                                 |
| ) odatki anlikar | sji Microsoft Outlook                                                        |
| , oadaa apiiraa  |                                                                              |
| 🗂 Dodaj          | Zastosuj:                                                                    |
| 🗆 Dodaj          | Zastosuj:<br>Tryb ekspresowy                                                 |
| ☐ Dodaj          | Zastosuj:<br>Tryb ekspresowy<br>Vyświeti okno dialogowe Konfiguracja importu |
| 🗂 Dodaj          | Zastosuj:                                                                    |

P-touch Editor 5.0 (Tryb zrzut ek

P-touch Editor 5.0 Add-Ins Utility

P-touch Editor 5.0 Pomoc
 P-touch Editor 5.0
 P-touch Update Software

P-touch Library 2.1 P-touch Transfer Manager 2.1

kaj programy i plil

P-touch Tools

Wstecz

#### Microsoft<sup>®</sup> Word

Za pomocą funkcji Add-In można bezpośrednio skopiować tekst z pliku programu Microsoft<sup>®</sup> Word do układu etykiety.

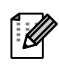

Jeżeli uruchomiony jest program Microsoft<sup>®</sup> Outlook<sup>®</sup>, a program Microsoft<sup>®</sup> Word jest wybrany jako edytor standardowy, korzystanie z funkcji Add-In w programie Microsoft<sup>®</sup> Word nie bedzie możliwe. Zakończ prace programu Microsoft<sup>®</sup> Outlook<sup>®</sup> i ponownie uruchom program Microsoft<sup>®</sup> Word.

#### Tworzenie etykiet za pomocą programu Microsoft<sup>®</sup> Word

| 1 | Otwórz dokument programu                       |
|---|------------------------------------------------|
|   | ${\sf Microsoft}^{f R}$ Word i zaznacz tekst w |
|   | dokumencie, który ma być dołączony             |
|   | do etykiety.                                   |

| 😱 🔄 🔊 - 🙆 📼                |                   | Dokum        | ent1 - Microsoff | Word           |          |       | _ 0     | ×   |
|----------------------------|-------------------|--------------|------------------|----------------|----------|-------|---------|-----|
| Narzędzia główne           | Wstawianie        | Układ strony | Odwołania        | Korespondencja | Recenzja | Widok | Dodatki | 0   |
| Brother P-touch            |                   |              |                  |                |          |       |         |     |
|                            |                   |              |                  |                |          |       |         |     |
| Polecenia menu             |                   |              |                  |                |          |       |         |     |
|                            |                   |              |                  |                |          |       |         | 6   |
|                            |                   |              |                  |                |          |       |         | -   |
|                            |                   |              |                  |                |          |       |         |     |
|                            |                   |              |                  |                |          |       |         |     |
| Mr. Walter Freeman         |                   |              |                  |                |          |       |         | -   |
| ABC Transporting Co        | rporation         |              |                  |                |          |       |         |     |
| 45 Cumberland Way          | Anyutown,         |              |                  |                |          |       |         |     |
| USA 53055                  |                   |              |                  |                |          |       |         |     |
|                            |                   |              |                  |                |          |       |         |     |
|                            |                   |              |                  |                |          |       |         |     |
|                            |                   |              |                  |                |          |       |         |     |
|                            |                   |              |                  |                |          |       |         |     |
|                            |                   |              |                  |                |          |       |         |     |
|                            |                   |              |                  |                |          |       |         |     |
|                            |                   |              |                  |                |          |       |         |     |
|                            |                   |              |                  |                |          |       |         |     |
|                            |                   |              |                  |                |          |       |         | 0   |
| -                          |                   |              | -                |                |          |       |         |     |
| strona: 1 z 1 Wyrazy: 11/. | L1 Polski (Polska | Ref.         | H                | <b>0</b> 003   | ≡ 100% ( |       | 7(      | Ð., |
|                            |                   |              |                  |                |          |       |         |     |

#### 🙎 Na pasku/standardowym pasku narzędzi programu Microsoft<sup>®</sup> Word kliknij 👩.

Szczegółowe informacje na temat automatycznego dodawania tekstu do listy etykiet znajdują się poniżej w części "Jak dodać tekst dokumentu programu Microsoft® Word do listy etykiet wyświetlanej w oknie bazy danych".

#### Jak dodać tekst dokumentu programu Microsoft<sup>®</sup> Word do listy etykiet wyświetlanej w oknie bazy danych

Przy pierwszym użyciu wyświetlany jest komunikat "Zarejestrować dane na liście etykiet?". Po kliknięciu opcji Tak na liście etykiet tworzone są automatycznie nowe wpisy, a tekst jest dodawany do każdego pola pokazanego poniżej od następnej rejestracji tekstu. Za każdym razem, gdy do listy etykiet dodawana jest nowa informacja, rejestrowane są także następujące dane.

| Tekst                                  | Dodane pole |
|----------------------------------------|-------------|
| Data utworzenia                        | Pole Data   |
| Pierwszy wiersz                        | Pole Tytuł  |
| Wszystkie wiersze z pierwszym włącznie | Pole Treść  |
| Wykryty kod pocztowy                   | Pole Kod    |

Przykład danych listy etykiet przechowywanej w oknie bazy danych na ekranie P-touch Editor

| Data             | Tytuł              | Treść                                                                                          | Kod | Memo 1 | Memo2 | Memo3 | Memo4 | Memo5 | Memo6 |
|------------------|--------------------|------------------------------------------------------------------------------------------------|-----|--------|-------|-------|-------|-------|-------|
| □ 1 ▶ 2011-08-25 | Mr. Walter Freeman | Mr. Walter Freeman<br>ABC Transporting Corporation<br>45 Cumberland Way Amyutown,<br>USA 95093 |     |        |       |       |       |       |       |

Jeżeli po wyświetleniu komunikatu "Zarejestrować dane na liście etykiet?" kliknięta zostanie opcja Nie, a chcesz dokonać rejestracji, przejdź do menu [Narzędzia] - [Opcje] i zaznacz opcję "Automatycznie rejestruj dane zaimportowane przy użyciu dodatku" na karcie [Lista etykiet].

Dodatek

#### Microsoft<sup>®</sup> Excel<sup>®</sup>

Za pomocą funkcji Add-In można bezpośrednio skopiować tekst z pliku programu Microsoft<sup>®</sup> Excel<sup>®</sup> do układu etykiety.

#### Tworzenie etykiet za pomocą programu Microsoft<sup>®</sup> Excel<sup>®</sup>

**1** Otwórz arkusz programu Microsoft<sup>®</sup> Excel<sup>®</sup> i zaznacz komórki, które mają zostać włączone do etykiety arkusza Microsoft<sup>®</sup> Excel<sup>®</sup>.

| 5      |                                   |                       | Zeszyel - Microsof |              |         |         |       |   | 1 2              | 3  |
|--------|-----------------------------------|-----------------------|--------------------|--------------|---------|---------|-------|---|------------------|----|
|        | Narzędzia główne Ws               | tawianie Układ strony | Formuly Dane       | Recenzja     | Widok   | Dodatki |       |   |                  | ×  |
|        | Brother P-touch<br>Polecenia menu |                       |                    |              |         |         |       |   |                  |    |
|        | A2 • 🕥                            | A Mr.Walter F         | reeman             |              |         |         |       |   |                  |    |
|        | A                                 |                       | В                  |              |         | С       | D     | E |                  | F  |
| L      | Name                              | Address               |                    |              |         |         |       |   |                  | ī  |
| 2      | Mr.Walter Freeman                 | 45 Cumberland Way     | Anyutown, USA 950  | 93           |         |         |       |   |                  | 1  |
| 3      | Miss. Kathy Williams              | 4 Chessel Avenue Bo   | umemouth, Dorset.  | BH5 1LH      |         |         |       |   |                  | 1  |
| 1      | Mr. R Becker                      | 11 East Main St. Birm | ingham, West Midla | nds, B11 1RS |         |         |       |   |                  | 1  |
| 5      |                                   |                       |                    |              |         |         |       |   |                  | 1  |
| 3      |                                   |                       |                    |              |         |         |       |   |                  | 1  |
| 1      |                                   |                       |                    |              |         |         |       |   |                  |    |
| 3      |                                   |                       |                    |              |         |         |       |   |                  | l  |
| 9      |                                   |                       |                    |              |         |         |       |   |                  | I. |
| 0      |                                   |                       |                    |              |         |         |       |   |                  | 1  |
| 1      |                                   |                       |                    |              |         |         |       |   |                  |    |
| 2      |                                   |                       |                    |              |         |         |       |   |                  | ł  |
| 3      |                                   |                       |                    |              |         |         |       |   |                  |    |
| 7<br>6 |                                   |                       |                    |              |         |         |       |   |                  | 1  |
| 6      |                                   |                       |                    |              |         |         |       |   |                  | 1  |
| 7      |                                   |                       |                    |              |         |         |       |   |                  | 1  |
| 8      |                                   |                       |                    |              |         |         |       |   |                  | 1  |
| 9      |                                   |                       |                    |              |         |         |       |   |                  | 1  |
|        |                                   |                       |                    |              |         |         |       |   |                  | 1  |
| 1      |                                   |                       |                    |              |         |         |       |   |                  | 1  |
|        | Arkusz1 Arkusz2                   | Arkusz3 / 🗘           |                    |              |         | - 0     |       |   | 2                | 1  |
| of     | towy                              |                       |                    | Lin          | znik: 6 | 100     | N (-) |   | ( <del>+</del> ) |    |

🙎 Na pasku/standardowym pasku narzędzi programu Microsoft<sup>®</sup> Excel<sup>®</sup> kliknij 😰. Zostanie wyświetlone okno dialogowe [Konfiguracja importu oprogramowania Brother P-touch].

#### **3** W polu [Układ etykiety] dostosuj znaki końca linii w komórkach i kliknij przycisk [Edytuj/Drukuj].

Opcja [Układ etykiety] umożliwia zmienianie sposobu wyświetlania/drukowania tekstu. Po wybraniu dowolnego elementu z listy w polu [Pola] i kliknięciu przycisku \_\_\_\_\_, do pola [Układ etykiety] dodawane jest nowe pole.

> Do każdej komórki można wprowadzać spacje, znaki końca linii, przecinki oraz inne znaki i drukować je na etykiecie. Na tym ekranie można także usuwać pola podkreślając dane pole i naciskając klawisz Usuń na klawiaturze.

 $\lceil \mathcal{U} 
angle$ 

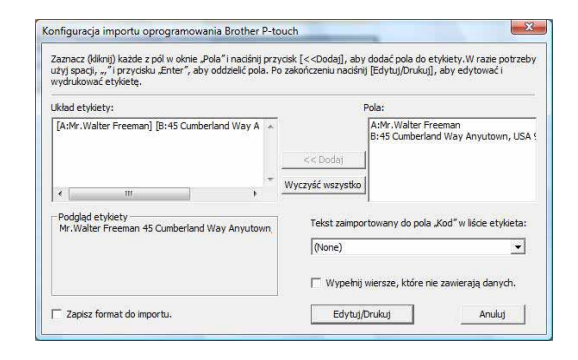

· Szczegółowe informacje na temat automatycznego dodawania tekstu do listy etykiet znajdują się w części "Jak dodać tekst dokumentu programu Microsoft<sup>®</sup> Excel<sup>®</sup> do listy etykiet" na strona 16. Aby umieścić dane w polu Kod listy etykiet, wybierz opcję [Tekst zaimportowany do pola "Kod" w liście etykieta] w oknie dialogowym [Konfiguracja importu oprogramowania Brother P-touch].

#### Jak dodać tekst dokumentu programu Microsoft<sup>®</sup> Excel<sup>®</sup> do listy etykiet

Przy pierwszym użyciu wyświetlany jest komunikat "Zarejestrować dane na liście etykiet?". Po kliknięciu opcji Tak na liście etykiet tworzone są automatycznie nowe wpisy, a tekst jest dodawany do każdego pola pokazanego poniżej od następnej rejestracji tekstu. Za każdym razem, gdy do listy etykiet dodawana jest nowa informacja, rejestrowane są także następujące dane.

| Tekst                                                                                    | Dodane pole |
|------------------------------------------------------------------------------------------|-------------|
| Data utworzenia                                                                          | Pole Data   |
| Pierwszy wiersz tekstu jest określony w opcji [Układ etykiety]                           | Pole Tytuł  |
| Wszystkie wiersze, łącznie z pierwszym, z tekstu wprowadzonego w oknie [Układ etykiety]  | Pole Treść  |
| Treść komórki określona w opcji [Tekst<br>zaimportowany do pola "Kod" w liście etykieta] | Pole Kod    |

| 1 |   | Data         | Tytuł                                                                   | Treść                                                                | Kod | Memo1                   | Memo2                                                     | Memo3 | Mem |
|---|---|--------------|-------------------------------------------------------------------------|----------------------------------------------------------------------|-----|-------------------------|-----------------------------------------------------------|-------|-----|
|   | 1 | ▶ 2011-08-25 | Mr.Walter Freeman 45 Cumberland<br>Way Anyutown, USA 95093              | Mr.Walter Freeman 45 Cumberland Way<br>Anyutown, USA 95093           |     | Mr.Walter<br>Freeman    | 45 Cumberland Way<br>Anyutown, USA 95093                  |       |     |
|   | 2 | 2011-08-25   | Miss. Kathy Williams 4 Chessel<br>Avenue Boumemouth, Dorset. BH5<br>1LH | Miss. Kathy Williams 4 Chessel Avenue<br>Boumemouth, Dorset. BH5 1LH |     | Miss. Kathy<br>Williams | 4 Chessel Avenue<br>Boumemouth, Dorset.<br>BH5 1LH        |       |     |
|   | 3 | 2011-08-25   | Mr. R Becker 11 East Main St.<br>Birmingham, West Midlands, B11<br>1RS  | Mr. R Becker 11 East Main St.<br>Birmingham, West Midlands, B11 1RS  |     | Mr. R Becker            | 11 East Main St.<br>Birmingham, West<br>Midlands, B11 1RS |       |     |

Jeżeli po wyświetleniu komunikatu "Zarejestrować dane na liście etykiet?" zostanie wybrana opcja Nie, a chcesz dokonać rejestracji, przejdź do opcji [Narzędzia] - [Opcje] i zaznacz opcję "Automatycznie rejestruj dane zaimportowane przy użyciu dodatku".

Wprowadzenie

Dodatek

#### Microsoft<sup>®</sup> Outlook<sup>®</sup>

Za pomocą funkcji Add-In można bezpośrednio skopiować tekst z pliku programu Microsoft<sup>®</sup> Outlook<sup>®</sup> do układu etykiety.

Elementy, które można zaimportować to: Kontakty, Pozycje kalendarza, Elementy usunięte, Wersje robocze, Skrzynka odbiorcza, Dziennik, Notatki (tekst w oknie dialogowym [Notatki] jest niedostępny), Skrzynka nadawcza, Elementy wysłane i okna Zadania.

#### Tworzenie etykiet za pomocą danych z Kontaktów w programie Microsoft<sup>®</sup> Outlook<sup>®</sup>

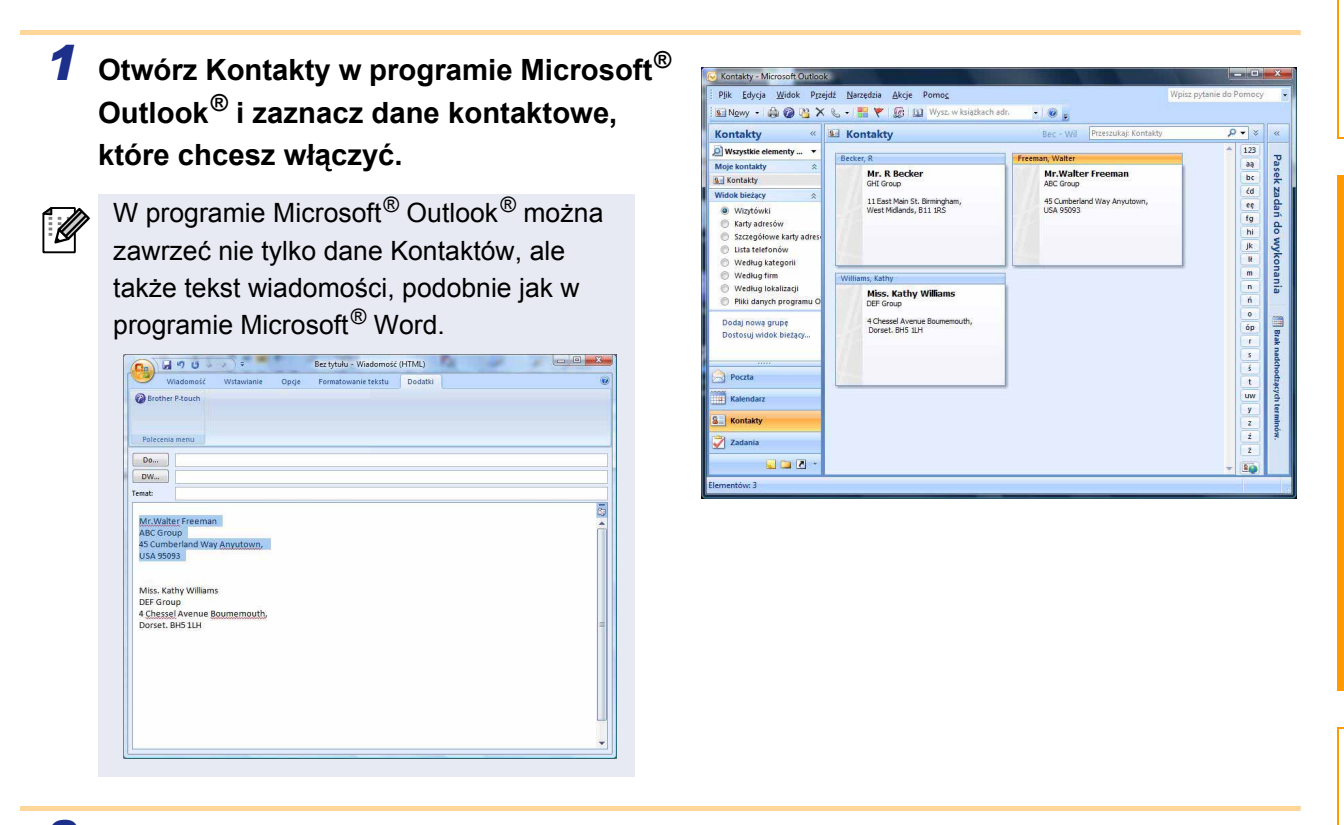

#### **2** Na pasku/standardowym pasku narzędzi programu Microsoft<sup>®</sup> Outlook<sup>®</sup> kliknij 👩.

Szczegółowe informacje na temat automatycznego dodawania tekstu do listy etykiet znajdują się w części "Jak dodać tekst z dokumentu programu Microsoft<sup>®</sup> Outlook<sup>®</sup> do listy etykiet" na strona 18.

#### **3** W opcji [Układ etykiety] dostosuj znaki końca linii w komórkach i kliknij EdytujDrukuj

Opcja [Układ etykiety] umożliwia zmienianie sposobu wyświetlania/drukowania tekstu. Po wybraniu dowolnego elementu z listy w polu [Pola] i kliknięciu przycisku \_\_\_\_\_, do pola [Układ etykiety] dodawane jest nowe pole. Do każdej komórki można wprowadzać spacje, znaki końca linii, przecinki oraz inne znaki i drukować je na etykiecie. Na tym ekranie można także usuwać pola podkreślając dane pole i naciskając klawisz Usuń na klawiaturze.

| użyj spacji, "," i przycisku "Enter", aby od<br>vydrukować etykietę.                        | dzielić pola. P | o zakończeniu naciśn         | ij [Edytuj/Drukuj], aby ed                                                     | lytować i      |
|---------------------------------------------------------------------------------------------|-----------------|------------------------------|--------------------------------------------------------------------------------|----------------|
| Jkład etykiety:                                                                             |                 |                              | Pola:                                                                          |                |
| [Imię i nazwisko]<br>[Adres wysyłkowy]                                                      | *<br>*          | << Dodaj<br>Wyczyść wszystko | Tytuł<br>Imię i nazwisko<br>Imię<br>Drugie imię<br>Nazwisko<br>Sufiks<br>Firma | 2              |
| Podgląd etykiety<br>Mr. R. Becker<br>11 East Main St. Birmingham,<br>West Midlands, B11 1RS |                 | Tekst zaimpo                 | rtowany do pola "Kod" w<br>vy                                                  | liście etykiet |
|                                                                                             |                 | 🔽 Wypełnij                   | wiersze, które nie zawier                                                      | aja danych.    |

- í 🖉
- Szczegółowe informacje na temat automatycznego dodawania tekstu do listy etykiet znajdują się w części "Jak dodać tekst z dokumentu programu Microsoft<sup>®</sup> Outlook<sup>®</sup> do listy etykiet" na strona 18. · Aby umieścić dane w polu Kod listy etykiet, wybierz opcję [Tekst zaimportowany do pola "Kod" w liście etykieta] w oknie dialogowym [Konfiguracja importu oprogramowania Brother P-touch].

#### Jak dodawać tekst z dokumentu programu Microsoft<sup>®</sup> Outlook<sup>®</sup> do listy etykiet

Przy pierwszym użyciu wyświetlany jest komunikat "Zarejestrować dane na liście etykiet?". Po kliknięciu opcji Tak na liście etykiet tworzone są automatycznie nowe wpisy, a tekst jest dodawany do każdego pola pokazanego poniżej od następnej rejestracji tekstu. Za każdym razem, gdy do listy etykiet dodawana jest nowa informacja, rejestrowane są także następujące dane.

| Tekst                                                                                    | Dodane pole |
|------------------------------------------------------------------------------------------|-------------|
| Data utworzenia                                                                          | Pole Data   |
| Pierwszy wiersz tekstu jest określony w opcji [Układ etykiety]                           | Pole Tytuł  |
| Wszystkie wiersze, łącznie z pierwszym, z tekstu wprowadzonego w oknie [Układ etykiety]  | Pole Treść  |
| Treść komórki określona w opcji [Tekst<br>zaimportowany do pola "Kod" w liście etykieta] | Pole Kod    |

|   | Data         | Tytuł                | Treść                                                                   | Kod | Memo 1 | Memo2 | Memo3 | Memo4 | Memo5 | Memo6 |
|---|--------------|----------------------|-------------------------------------------------------------------------|-----|--------|-------|-------|-------|-------|-------|
| 1 | ▶ 2011-08-25 | Mr. R Becker         | Mr. R Becker<br>11 East Main St. Birmingham,<br>West Midlands, B11 1RS  |     |        |       |       |       |       |       |
| 2 | 2011-08-25   | Mr.Walter Freeman    | Mr.Walter Freeman<br>45 Cumberland Way Anyutown,<br>USA 95093           |     |        |       |       |       |       |       |
| 3 | 2011-08-25   | Miss. Kathy Williams | Miss. Kathy Williams<br>4 Chessel Avenue Boumemouth,<br>Dorset. BH5 1LH |     |        |       |       |       |       |       |

Jeżeli po wyświetleniu komunikatu "Zarejestrować dane na liście etykiet?" zostanie wybrana opcja Nie, a chcesz dokonać rejestracji, przejdź do opcji [Narzędzia] - [Opcje] i zaznacz opcję "Automatycznie rejestruj dane zaimportowane przy użyciu dodatku".

Dodate

### Korzystanie z aplikacji **P-touch Transfer Manager** (tylko QL-650TD/580N/1050/1060N/720NW) (tylko system Windows<sup>®</sup>)

P-touch Transfer Manager: Ta aplikacja umożliwia przenoszenie danych z szablonu etykiety do modułu głównego drukarki i tworzenie kopii zapasowych danych przenoszonych do modułu głównego drukarki. Funkcja transferu jest niezbędna do korzystania z aplikacji P-touch Template. Aby uzyskać szczegółowe informacje na temat aplikacji P-touch Template, dla modeli QL-580N/1050/1060N, patrz podręcznik programu P-touch Template w folderze [Narzędzia] na płycie CD-ROM, natomiast dla modelu QL-720NW, patrz podręcznik programu P-touch Template (tylko w języku angielskim) na poniższej stronie internetowej: http://solutions.brother.com/

Wybierz region, kraj, produkt oraz "Pliki do pobrania".

Aby możliwe było przesyłanie szablonów za pośrednictwem sieci, konieczne jest korzystanie z aplikacji BRAdmin Professional. Aplikacje BRAdmin Professional można pobrać z naszej strony internetowej: http://solutions.brother.com (tylko QL-580N/1060N/720NW).

### Uruchamianie aplikacji P-touch Transfer Manager

Kliknij przycisk [Start], następnie wybierz [Wszystkie programy (Programy)] -[Brother P-touch] - [P-touch Tools] - [P-touch Transfer Manager 2.1].

Uruchomiony zostanie P-touch Transfer Manager.

#### Okno układu

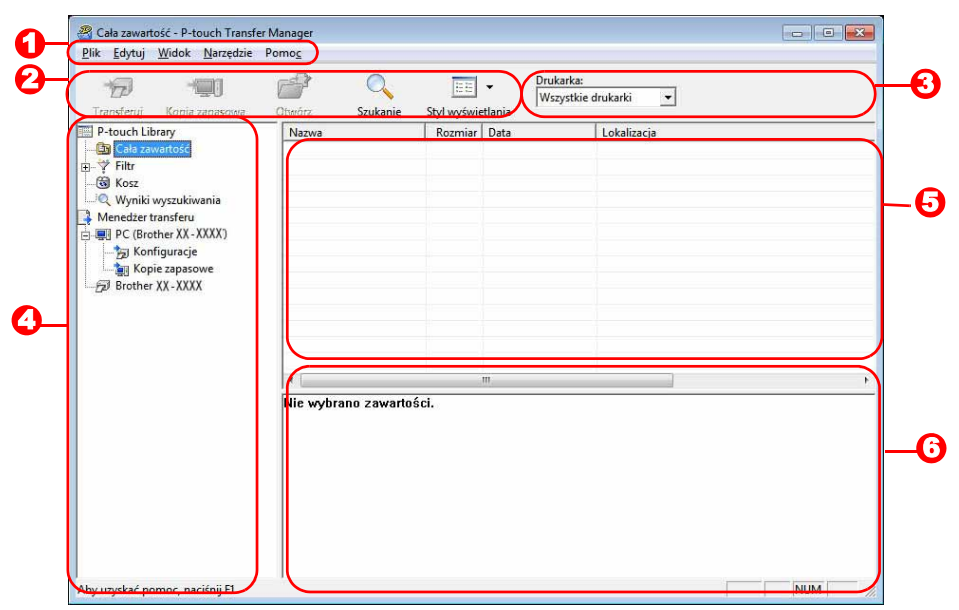

#### Pasek menu

Polecenia są podzielone na kategorie (Plik, Edytuj, Widok, Narzędzie i Pomoc) według funkcji.

#### 🔁 Pasek narzedzi

Znajdują się na nim ikony często używanych poleceń. Kliknij ikonę, aby przejść do polecenia.

Orukarka (tylko dla P-touch Transfer Manager)

Wybierz model drukarki, do której zostaną przesłane dane. Po wybraniu drukarki w widoku listy wyświetlane będą tylko dane, które można przesłać do wybranej drukarki.

#### 4 Widok folderów

Wyświetla listę folderów. Po wybraniu dowolnego folderu, dane w wybranym folderze są wyświetlane w postaci listy po prawej stronie.

#### Widok listy

Wyświetla dane z wybranego folderu.

#### Opposite Podgląd

Wyświetla podgląd szablonów etykiet wybranych w widoku listy.

#### Objaśnienia ikon

| Ikona | Nazwa przycisku                                               | Funkcja                                                                                                    |
|-------|---------------------------------------------------------------|----------------------------------------------------------------------------------------------------|
| Ħ     | Transferuj<br>(dotyczy tylko P-touch<br>Transfer Manager)     | Przesyła szablony etykiet i inne dane z komputera do<br>drukarki (jeśli podłączony jest przewód USB).           |
| 4     | Kopia zapasowa<br>(dotyczy tylko P-touch<br>Transfer Manager) | Tworzy kopię zapasową danych przesłanych do drukarki<br>Brother przy użyciu aplikacji P-touch Transfer Manager. |
| Ċ     | Otwórz                                                        | Edycja zaznaczonych danych.                                                                                     |
|       | Drukuj<br>(dotyczy tylko P-touch<br>Library)                  | Drukuje za pomocą drukarki wybrany szablon etykiety.                                                            |
| Q     | Szukanie                                                      | Wyszukuje dane zarządzane za pomocą aplikacji P-touch<br>Library.                                               |
|       | Styl wyświetlania                                             | Zmienianie formatu wyświetlania pliku.                                                                          |

#### Przesyłanie szablonów etykiet z komputera do drukarki za pomocą USB

Podczas przesyłania szablonów przez USB należy odłączyć kabel sieciowy.

**1** Wybierz drukarkę, do której mają być przesłane dane.

Przed przesłaniem danych sprawdź, czy komputer i drukarka są prawidłowo połączone za pomocą kabla USB oraz że włączone jest zasilanie drukarki.

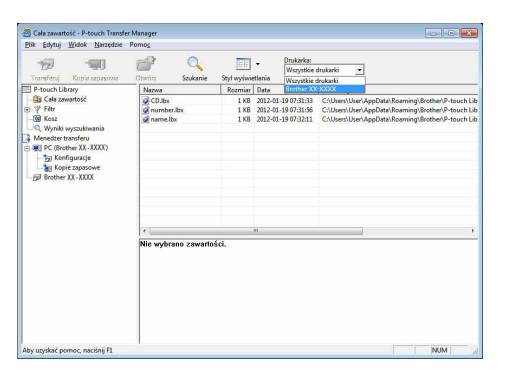

2 Kliknij prawym przyciskiem myszy polecenie [Konfiguracje], a następnie wybierz polecenie [Nowy] i utwórz nowy folder.

Tutaj na przykład tworzymy folder "Transfer".

## **3** Przeciągnij przesyłane dane do utworzonego folderu.

Przeciągnij przesyłane dane z folderu Cała zawartość lub Układy albo innego folderu, używając opcji Filtr.

Przesyłając wiele zestawów danych przenoś wszystkie przesyłane dane do utworzonego folderu.

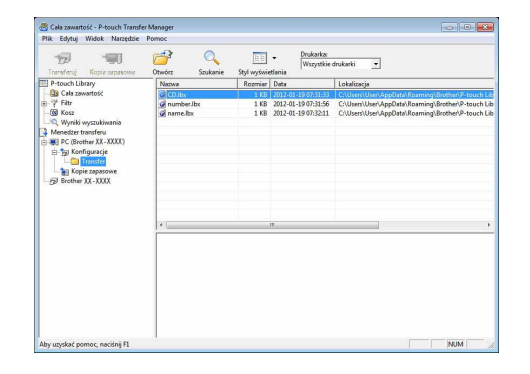

Przesyłanie szablonów etykiet z komputera do drukarki 22 za pomocą USB

#### **4** Numery funkcji Przydział klawiszy są przypisane automatycznie w celu przenoszenia danych w ramach folderu utworzonego w poprzednim kroku.

Aby zmienić numer, kliknij prawym przyciskiem myszy nazwę danych w widoku listy, a następnie wybierz numer przydzielonego klucza.

- Funkcja Przydział klawiszy jest niezbędna w celu przenoszenia innych danych niż teksty wiadomości.
- Jeżeli zostanie zmieniony numer Przydział klawiszy użyty do danych, które już zostały przeniesione do głównego modułu drukarki, zostaną one zastąpione. Można sprawdzić numer Przydział klawiszy użyty do danych już przeniesionych do drukarki poprzez utworzenie kopii zapasowej danych zgodnie z objaśnieniem w części "Tworzenie kopii zapasowych szablonów etykiet" (strona 23).
- · Po kliknięciu nazwy danych do przesłania można ją zmienić. W zależności od modelu drukarki liczba znaków składających się na nazwę może być ograniczona.

#### **5** Wybierz dane lub folder, który ma zostać przeniesiony, a następnie kliknij 👘 .

Zostanie wyświetlony komunikat potwierdzający przeniesienie.

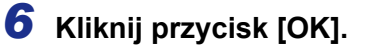

Dane lub folder zaznaczone w widoku folderów zostaną przeniesione do drukarki.

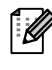

U

Jeśli w widoku listy wybrano konkretne dane, tylko one zostaną wysłane do drukarki.

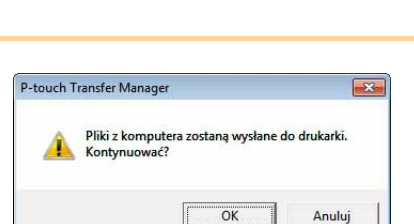

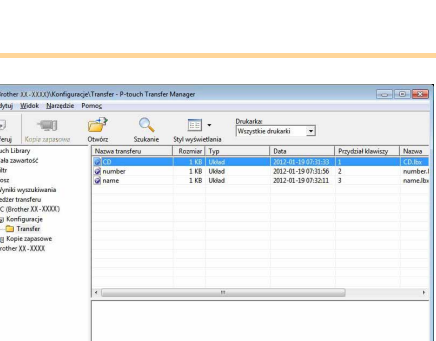

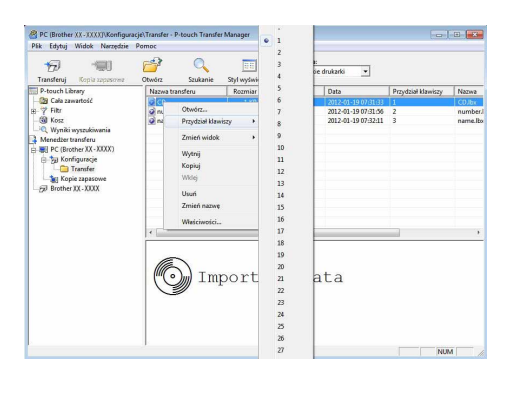

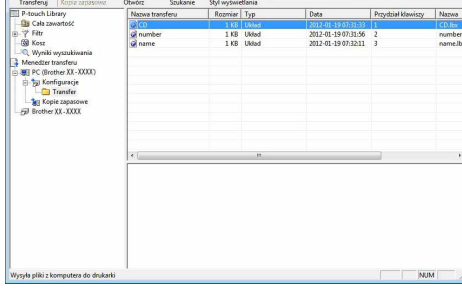

#### Tworzenie kopii zapasowych szablonów etykiet

W tym rozdziale przedstawiono, w jaki sposób przesyłać szablony etykiet i inne dane z drukarki do komputera.

- Funkcja ta działa tylko wtedy, gdy podłączony jest przewód USB.
  - Kopii zapasowych danych nie można edytować na komputerze.
    - W przypadku niektórych modeli drukarek niemożliwe może być ponowne przeniesienie kopii zapasowych danych do innego modelu drukarki niż urządzenie, za pomocą którego utworzono kopię zapasową.
- Podłącz przewód USB do komputera i do drukarki, a następnie włącz drukarkę. W widoku folderu wyświetlana jest nazwa modelu drukarki. Jeśli w widoku folderu została wybrana nazwa modelu drukarki, wyświetlone zostaną bieżące dane przeniesione do drukarki.
   Wybierz drukarkę z której mają być utworzone kopie zapasowe, a następnie kliknij . Zostanie wyświetlony komunikat potwierdzający utworzenie kopii zapasowej.
  - Aby unshed protect, secting R

#### **3** Kliknij przycisk [OK].

W folderze drukarki tworzony jest nowy folder o nazwie zawierającej datę i wszystkie dane drukarki są przenoszone do tego nowego folderu.

| -touch | Transfer Manager                 |                                           |
|--------|----------------------------------|-------------------------------------------|
| A      | Na komputerze zo<br>Kontynuować? | ostanie wykonana kopia zapasowa drukarki. |
|        |                                  |                                           |

#### Usuwanie wszystkich danych drukarki

- Podłącz przewód USB do komputera i do drukarki, a następnie włącz drukarkę. W widoku folderu wyświetlana jest nazwa modelu drukarki.
- 2 Kliknij drukarkę prawym przyciskiem myszy, a następnie wybierz polecenie [Usuń wszystko].

 Base Edge Works Normality
 Description

 Final Mark
 Description
 Description

 Final Mark
 Description
 Description

 Final Mark
 Description
 Description

 Final Mark
 Description
 Description

 Final Mark
 Description
 Description

 Final Mark
 Description
 Description

 Final Mark
 Description
 Description

 Final Mark
 Description
 Description

 Final Mark
 Description
 Description

 Final Mark
 Description
 Description

 Final Mark
 Description
 Description

 Final Mark
 Description
 Description

 Final Mark
 Description
 Description

 Final Mark
 Description
 Description

 Final Mark
 Description
 Description

 Final Mark
 Description
 Description

 Final Mark
 Description
 Description

 Final Mark
 Description
 Description

 Mark
 Description

Zostanie wyświetlony komunikat potwierdzający wykonanie polecenia.

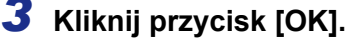

Wszystkie dane zostaną usunięte z drukarki.

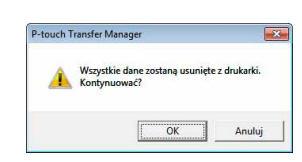

#### 24 ► Przenoszenie szablonów do drukarki przez sieć (tylko modele QL-580N/1060N/720NW)

worzenie etvkiet

#### Przenoszenie szablonów do drukarki przez sieć (tylko modele QL-580N/1060N/720NW)

Aby możliwe było przesyłanie szablonów do drukarki za pośrednictwem sieci, konieczne jest korzystanie z aplikacji BRAdmin Professional. Aplikację BRAdmin Professional można pobrać z naszej strony internetowej: http://solutions.brother.com

Nazwy drukarek oraz obrazy na poniższych ekranach mogą różnić się od modelu użytkownika. Ekrany mogą różnić się w zależności od modelu.

**1** Utwórz szablon do przesłania przy użyciu programu P-touch Editor 5.0, a następnie wybierz menu [File] - [Transfer Template...], aby zarejestrować szablon.

| 2 | Kliknij ikonę 📆 , aby zapisać zarejestrowany sz                                                                                                    | zablon w formacie .blf.                                                                                                    |     |
|---|----------------------------------------------------------------------------------------------------|----------------------------------------------------------------------------------------------------|-----|
| 3 | Uruchom aplikację BRAdmin Light.<br>Wybierz drukarkę i opcję [Load Firmware] z menu [Control].<br>Jeśli podłączonych jest kilka drukarek, można wyszukać<br>żądaną drukarkę po jej adresie IP.<br>Adres IP można uzyskać drukując dane konfiguracji<br>drukarki.<br>Naciśnij i przytrzymaj przycisk obcinania przy<br>włączonym zasilaniu, aby wydrukować dane<br>konfiguracji drukarki. | BRAdmin Professional 3         File Edit View Control Tools Help         BRAdmin Fordessional 3         Status:         Status:         Node Name         Brid Address Book (Remote Setup)         Expont Address Book:         Send File         Load Firmware         Load Firmware         Devices 1 | ter |
| 4 | <b>Wybierz funkcję Load Firmware aplikacji<br/>BRAdmin Professional.</b><br>Wybierz opcję [TFTP PUT] i kliknij przycisk [OK].                                                                                                    | Load Firmware<br>OK<br>© TFTP PUT<br>Cancel<br>© TFTP GET<br>NetWare GET                                                                                                    |     |
| 5 | Wybierz plik w formacie .blf, który został zapisany<br>w kroku 2 i załaduj go do drukarki.<br>Wybierz plik .blf i kliknij przycisk [OK].                                                                                                    | Load Firmware TFTP PUT OK Password Upload Fie Browse Node Name BRN00807750C 192.168.3.17 Brother XX-XXXX                                                                                                    |     |
| Ø | Domyślnym hasłem jest "access".                                                                                                    |                                                                                                    |     |
|   |                                                                                                    |                                                                                                    |     |

Dodatek

### Korzystanie z programu P-touch Library (tylko Windows<sup>®</sup>)

P-touch Library: Ta aplikacja umożliwia zarządzanie szablonami etykiet P-touch i innymi danymi na komputerze. Za pomocą urządzenia możesz wydrukować etykietę z biblioteki P-touch Library.

#### Uruchamianie aplikacji P-touch Library

Po uruchomieniu aplikacji P-touch Library można edytować i drukować etykiety.

Kliknij przycisk [Start], następnie wybierz [Wszystkie programy (Programy)] - [Brother P-touch] - [P-touch Tools] - [P-touch Library 2.1].

Uruchamia się aplikacja P-touch Library.

#### Otwieranie i edytowanie danych

Zaznacz dane, które mają być edytowane, a następnie kliknij 🛛 🚌 .

Zostanie otwarta aplikacja związana z danymi i będzie można edytować dane.

Uruchamiana aplikacja zależy od danych.
 Na przykład w przypadku szablonu
 P-touch, uruchamiany jest program
 P-touch Editor.

#### Drukowanie etykiet

Wybierz szablony etykiet, które chcesz wydrukować, a następnie kliknij przycisk

-

Etykieta jest drukowana za pomocą podłączonej drukarki.

| 🗟 Cale zewartość - P-touch Lib<br>Plik Edytuj Widok Narzęd     | 177) <b>17 0 1</b>                                 |
|----------------------------------------------------------------|----------------------------------------------------|
| Otwórz Drukuj<br>P-touch Libeary<br>Cols zewostosz<br>- @ Kosz | Sataria<br>Bel avjanistrania<br>Colomba<br>Colomba |
| ⊖Q Wyniki wyszukiwania                                         |                                                    |
|                                                                | Important data                                     |
|                                                                |                                                    |

🗐 Important data

#### Wyszukiwanie etykiet

Istnieje możliwość wyszukiwania szablonów etykiet zarejestrowanych w bibliotece P-touch Library.

**1** Kliknij 🔍 .

Zostanie wyświetlone okno dialogowe [Szukanie].

| vord blang<br>Vord Stanostick<br>Kou<br>Wjenki vogeslanen<br>Theorem Arrison<br>Kele prametolo Arrison<br>Theorem Arrison<br>Theorem Arriso |  |
|----------------------------------------------------------------------------------------------------|--|
| Weeparatetik G 1 C U.B                                                                                                    |  |
| Nazwa     ZAVIERA     ZAVIERA     ZAVIERA     ZAVIERA     ZAVIERA                                                                                                    |  |
| The liked (hydelbourb)                                                                                                    |  |
| The second second secon                                                                                                    |  |
| TRoomlar Od 0 kb                                                                                                    |  |
| Do 0 to to                                                                                                    |  |
| Data Od (1) 2011-08-25 •                                                                                                    |  |
| 08(2) 201108-25 •                                                                                                    |  |
| Rozpocznij svyszkiwanie Zanichij                                                                                                    |  |
|                                                                                                    |  |

## **2** Zaznacz pozycje, które mają być użyte jako warunki wyszukiwania i ustaw pozycje wyszukiwania.

Można ustawić następujące elementy wyszukiwania.

| Ustawienia       | Szczegóły                                                                                                    |
|------------------|----------------------------------------------------------------------------------------------------|
| Wiele parametrów | Ta funkcja umożliwia stosowanie metody wyszukiwania łączącej wiele elementów wyszukiwania. Wybranie opcji I powoduje wyszukiwanie plików spełniających wszystkie warunki. Wybranie opcji LUB powoduje wyszukiwanie plików spełniających jeden z warunków. |
| Nazwa            | Wprowadź nazwę danych do wyszukiwania.                                                                                                    |
| Тур              | Wybierz typ danych do wyszukiwania.                                                                                                    |
| Rozmiar          | Ustaw rozmiar danych do wyszukiwania.                                                                                                    |
| Data             | Wybierz datę i czas ostatniej modyfikacji wyszukiwanych danych.                                                                                                    |

#### **3** Kliknij polecenie [Rozpocznij wyszukiwanie].

Rozpocznie się wyszukiwanie. Zamknij okno dialogowe [Szukanie]. Wyniki wyszukiwania można sprawdzić w polu wyniki wyszukiwania w widoku folderów.

 $\left[ \mathcal{U} \right]$ 

| 😤 Wyniki wyszukiwania - P-tou                                                                                             | ich Library                                       |  |
|----------------------------------------------------------------------------------------------------|---------------------------------------------------|--|
| Pšik Edytuj Widok Naregelu<br>Ditwórz Drukuj<br>Prouch Librery<br>Carolina Constantisti<br>Gi Kosz<br>Wyriki wyszukiwenie | eie Pannes<br>Statura Sylvyhinättärä<br>Ørame.lle |  |
|                                                                                                    | Dimportant data                                   |  |
| Aby uzyskać pomoc, naciśnij F1                                                                                            |                                                   |  |

- Dane można zarejestrować w P-touch Library, przeciągając i upuszczając je do folderu "Cała zawartość" lub jego widoku listy. Aby szablony etykiet utworzone w aplikacji P-touch Editor były automatycznie rejestrowane w bibliotece P-touch Library, użyj następującej metody.
  - 1. W oknie P-touch Editor wybierz opcję [Narzędzia] [Opcje].
  - 2. W oknie dialogowym [Opcje] na karcie [Informacje ogólne] kliknij [Ustawienia rejestracji].
  - 3. Wybierz przedział czasowy rejestracji szablonów etykiet utworzonych za pomocą programu P-touch Editor, a następnie kliknij [OK].

**Fworzenie etykiet** 

Wprowadzenie

### Przesyłanie szablonów etykiet za pomocą programu P-touch Transfer Express (tylko QL-720NW) (tylko system Windows<sup>®</sup>)

Przy użyciu aplikacji P-touch Transfer Express można łatwo przenosić jeden lub kilka szablonów etykiet oraz bazy danych do drukarki QL-720NW przez lokalne połączenie USB. Po tym, jak administrator utworzy szablon etykiety można go przy użyciu aplikacji P-touch Transfer Express rozdzielić wielu użytkownikom, a następnie łatwo przesłać do każdej drukarki QL-720NW przy użyciu lokalnego połączenia. Aplikację P-touch Transfer Express (tylko w języku angielskim) można pobrać z poniższej strony internetowej:

http://solutions.brother.com Wybierz swój region, kraj, produkt oraz "Pliki do pobrania".

## Korzystanie z aplikacji P-touch Editor Lite (tylko QL-700) (tylko Windows<sup>®</sup>)

Nie ma potrzeby instalowania sterownika ani oprogramowania dla aplikacji P-touch Editor Lite. Za pomocą aplikacji P-touch Editor Lite można szybko i łatwo tworzyć różne proste układy etykiet. Aplikacja P-touch Editor Lite jest obsługiwana tylko w przypadku połączenia za pomocą kabla USB.

Po podłączeniu kabla USB na ekranie komputera zostanie wyświetlone okno dialogowe. W przypadku systemu: Windows<sup>®</sup> XP/Windows Vista<sup>®</sup> kliknij 🌮 (P-touch Editor Lite). W przypadku systemu Windows<sup>®</sup> 7 kliknij opcję "Otwórz folder, aby zobaczyć pliki", a następnie kliknij dwukrotnie 🌮 (ptlite10).

Zostaje uruchomiona aplikacja P-touch Editor

Lite.

\* Drukarka musi być ustawiona w trybie P-touch Editor Lite. Szczegółowe informacje zostały przedstawione w Podręczniku szybkiej obsługi.

#### Okno układu

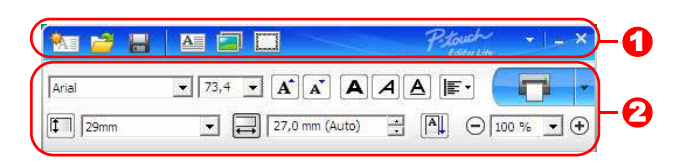

#### Pasek poleceń

| Ikona    | Funkcja                                                                                                    |
|----------|----------------------------------------------------------------------------------------------------|
| <b>*</b> | Wyświetla ekran nowy do tworzenia nowej etykiety.                                                                                                    |
| <u>1</u> | Otwiera plik zapisany za pomocą aplikacji<br>P-touch Editor Lite.                                                                                                    |
| 10       | Zapisuje dane na komputerze itd., ale nie w drukarce.                                                                                                    |
| A        | Wstawia nowe pole tekstowe (wygodne<br>podczas tworzenia etykiet zawierających<br>zarówno pojedyncze linie tekstu jak i wiele<br>wierszy).                                                                                                    |
|          | Wstawia obraz do etykiety.<br><b>Z pliku</b> : wstawia obraz zapisany na<br>komputerze.<br><b>Zrzut ekranu</b> : wstawia zaznaczony<br>obszar ekranu komputera jako grafikę.<br><b>Symbol</b> : Wstawia jeden z wbudowanych<br>symboli komputera. |
|          | Wstawia ramkę.                                                                                                    |
|          | Wyświetla menu.<br>To menu zawiera wszystkie funkcje<br>aplikacji P-touch Editor Lite.                                                                                                    |
|          | Minimalizuje aplikację P-touch Editor Lite.                                                                                                    |
| ×        | Zamyka aplikację P-touch Editor Lite.                                                                                                    |

#### Pasek właściwości

| Ikona             | Funkcja                                                                                                    |
|-------------------|----------------------------------------------------------------------------------------------------|
| Arial             | Kliknij <b>_</b> , aby zmienić<br>czcionkę.                                                                                                    |
| 73,4 <b>• A A</b> | Kliknij , aby określić<br>rozmiar czcionki.<br>Rozmiar czcionki można<br>powiększyć lub zmniejszyć o<br>jeden poziom klikając<br>lub <del>´</del> . |
| AAA               | Określanie stylu czcionki:<br>A Pogrubienie A Kursywa<br>Podkreślenie                                                                               |
|                   | Określa wyrównanie tekstu<br>w polu tekstowym.                                                                                                    |
| 1<br>29mm 🔹       | Ustawia szerokość taśmy.<br>Kliknij 🗊, aby automatycznie<br>wykryć szerokość włożonej<br>taśmy.                                                     |
| 27,0 mm (Auto)    | Ustawia długość etykiety.<br>Kliknij 🔜, aby automatycznie<br>dostosować długość etykiety<br>do wprowadzonego tekstu.                                |
|                   | Ustawia/anuluje kierunek<br>etykiety na pionowy.                                                                                                    |
| - 100 % ▼ +       | Kliknij , aby ustawić<br>współczynnik powiększenia<br>dla widoku etykiety.<br>Współczynnik powiększenia<br>można zmienić klikając<br>lub .          |

| Ikona | Funkcja                                                                                                    |
|-------|----------------------------------------------------------------------------------------------------|
|       | Kliknij , aby wydrukować<br>normalnie, lub , aby<br>wydrukować z opcjami.<br>Automatyczne przycięcie:<br>każda etykieta jest<br>automatycznie cięta po<br>drukowaniu.<br>Przycinaj na końcu:<br>przycina etykiety po<br>wydrukowaniu ostatniej<br>etykiety.<br>Kopie: drukowanie wielu<br>kopii etykiety. |

29 🕨

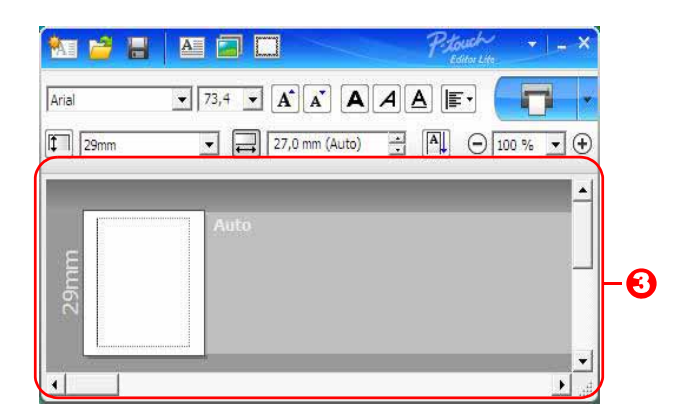

#### 😢 Widok etykiety

| Wyświetlacz | Funkcja                                                                                                    |
|-------------|----------------------------------------------------------------------------------------------------|
| 2<br>Wang   | Ten widok etykiety jest wyświetlany po uruchomieniu oprogramowania. Aktualnie<br>ustawiona szerokość taśmy jest wyświetlana po lewej stronie obrazu etykiety. Gdy<br>po prawej stronie wyświetlany jest napis "Auto", długość taśmy jest automatycznie<br>dostosowywana do długości tekstu.                       |
| All a       | Granicę etykiety można przeciągnąć, aby ręcznie zmienić jej długość i szerokość.<br>Przesuń wskaźnik do granicy obszaru etykiety. Po pojawieniu się niebieskiej linii<br>przeciągnij ją do żądanej długości lub szerokości.                                                                                       |
|             | Istnieje możliwość dostosowania rozmiaru okna P-touch Editor Lite. Wystarczy przesunąć wskaźnik nad krawędź okna P-touch Editor Lite i przeciągnąć ją, aby dostosować jego rozmiar, gdy wskaźnik zmieni się w strzałkę.                                                                                           |
| Artin       | Podczas przesuwania obiektów czasami wyświetlane są wytyczne. Wyświetlane są,<br>gdy obiekt jest wyrównywany do lewej, prawej, górnej lub dolnej krawędzi obszaru<br>wydruku lub na jego środku. Na ilustracji po lewej stronie wytyczne wskazują, że<br>obiekt jest wyrównywany do środka górnej krawędzi taśmy. |
|             | Wstawione pola tekstowe, obrazy oraz ramki są traktowane jak obiekty. Obiekty są otoczone uchwytami (wskazanymi przez osiem niebieskich punktów).                                                                                                    |
| Autor       | Wskazuje zaznaczony obiekt.                                                                                                    |
|             | Gdy wskaźnik zostanie przesunięty nad uchwyt, zmienia się w strzałkę.<br>Rozmiar obiektu można zmienić przeciągając.                                                                                                    |
|             | Obiekty można przenosić przeciągając je, gdy wskaźnik zmienia się w krzyżyk.<br>W przypadku obiektów tekstowych wskaźnik zmienia się w krzyżyk tylko na granicy<br>obiektu.                                                                                                    |

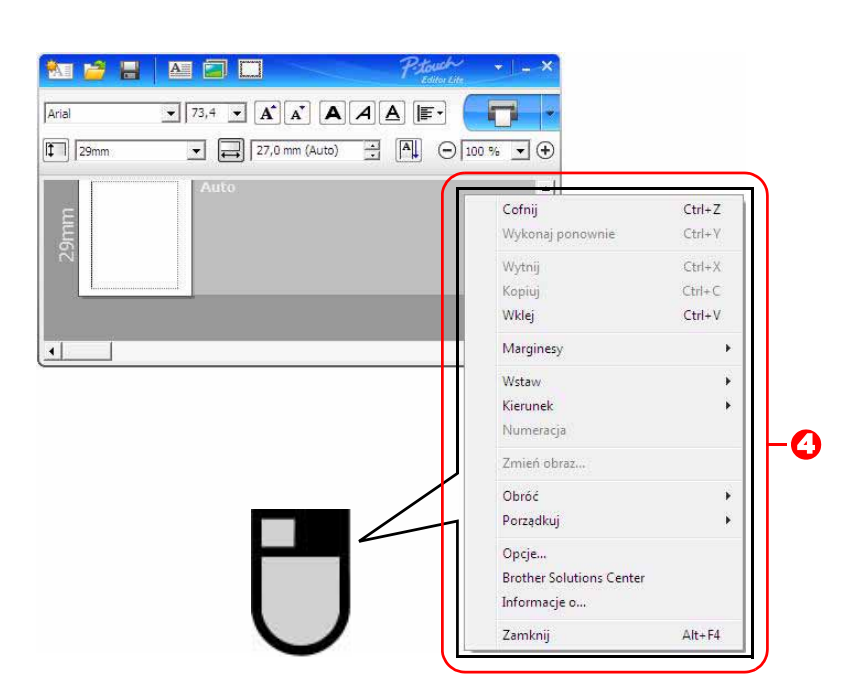

() Inne funkcje (dostępne w menu wyświetlanym po kliknięciu prawym przyciskiem myszy)

. . .

| Pasek menu                | мукопај                                                                                                    |
|---------------------------|----------------------------------------------------------------------------------------------------|
| Cofnij                    | Kliknij polecenie <b>Cofnij</b> , aby cofnąć ostatnią operację.                                                                                                    |
| Wykonaj ponownie          | Kliknij polecenie Wykonaj ponownie, aby przywrócić cofniętą operację.                                                                                                    |
| Wytnij<br>Kopiuj<br>Wklej | Zaznacz obszar tekstu (lub obiekt), który ma być wycięty lub skopiowany i zaznacz polecenie <b>Wytnij</b> lub <b>Kopiuj</b> . Kliknij obszar docelowy i wybierz polecenie <b>Wklej</b> .                                                                                                    |
| Marginesy                 | Zawsze wyłączone dla QL.                                                                                                    |
| Wstaw                     | Kliknij polecenie <b>Wstaw</b> .<br>Zaznacz opcję <b>Pole tekstowe</b> , aby wstawić do etykiety tekst.<br>Zaznacz opcję <b>Z pliku</b> , aby wstawić obraz zapisany na komputerze.<br>Wybierz opcję <b>Zrzut ekranu</b> , aby wstawić zaznaczony obszar ekranu komputera.<br>Zaznacz opcję <b>Symbol</b> , aby wstawić jeden z wbudowanych symboli komputera.<br>Zaznacz opcję <b>Ramka</b> , aby wstawić jedną z wbudowanych ramek aplikacji P-touch<br>Editor Lite. |
| Kierunek                  | Zaznacz tekst obiektu i kliknij opcję <b>Tekst poziomy</b> lub <b>Tekst pionowy</b> , aby zmienić kierunek tekstu.                                                                                                    |
| Numeracja                 | Zaznacz numer lub literę w tekście i kliknij opcję <b>Numeracja</b> , aby zwiększać kolejno numer lub literę na każdej etykiecie. Kliknij opcje prawej stronie przycisku <b>Drukuj</b> , a następnie kliknij <b>Opcje drukowania</b> . Zaznacz pole <b>Numeracja</b> i wpisz liczbę drukowanych etykiet w polu <b>Liczba</b> . Kliknij przycisk <b>Drukuj</b> .                                                                                                    |
| Zmień obraz               | Zaznacz obraz i kliknij polecenie Zmień obraz, aby zastąpić bieżący obraz innym obrazem.                                                                                                    |
| Obróć                     | Obracanie obiektów o 0°, 90°, 180° lub 270°.                                                                                                    |
| Porządkuj                 | Zaznacz jeden z obiektów i kliknij polecenie <b>Porządkuj</b> , a następnie wybierz polecenie <b>Przesuń na wierzch</b> , <b>Przesuń na spód</b> , <b>Przesuń do przodu</b> lub <b>Wyślij do tyłu</b> , aby ustawić kolejność każdego z obiektów w warstwie.                                                                                                    |
| Opcje                     | Kliknij polecenie <b>Opcje</b> .<br>Wybierz <b>mm</b> lub <b>cale</b> , aby ustawić jednostkę miary.<br>Wybierz język aplikacji P-touch Editor Lite. Uruchom aplikację ponownie, aby zastosować<br>nowy język wybrany w opcji " <b>Język</b> ".<br>Wybierz opcję <b>Wyświetl nową wartość po wydrukowaniu</b> lub <b>Przywróć wartość</b><br><b>oryginalną po wydrukowaniu</b> , aby ustawić opcję numeracji.                                                          |
| Brother Solutions Center  | Kliknij łącze Brother Solutions Center, aby przejść do strony internetowej w celu                                                                                                    |
| Informacje o              | uzyskania pomocy i informacji.<br>Kliknij opcję <b>Informacje o</b> , aby uzyskać informacje na temat wersji aplikacji P-touch<br>Editor Lite.                                                                                                    |
| Zamknij                   | Kliknij polecenie Zamknij, aby zakończyć pracę programu P-touch Editor Lite.                                                                                                    |

### Jak używać aplikacji P-touch Editor Lite LAN (tylko QL-710W/720NW) (tylko system Windows<sup>®</sup>)

Za pomocą aplikacji P-touch Editor Lite LAN można w szybki i łatwy sposób utworzyć różne proste układy etykiet. Aplikacja P-touch Editor Lite LAN jest obsługiwana tylko jeśli urządzenie jest podłączone jest do sieci. Aby uzyskać informacje dotyczące metody instalacji, patrz Podręcznik szybkiej obsługi.

Skopiowanie programu P-touch Editor Lite LAN (zainstalowanego z załączonej płyty CD-ROM) do udostępnianego katalogu na serwerze umożliwi innym użytkownikom sieci dostęp do programu P-touch Editor Lite LAN w celu tworzenia etykiet i drukowania z drukarki QL-710W/720NW podłączonej do sieci.

Jak udostępniać program P-touch Editor Lite LAN

- Skopiuj katalog zawierający program P-touch Editor Lite LAN z udostępnianego katalogu w sieci do komputera.
- Uruchom program P-touch Editor Lite LAN z udostępnianego katalogu w sieci.

Kliknij dwukrotnie 🝘 w folderze PteLiteLAN.

Zostanie uruchomiona aplikacja P-touch Editor Lite LAN.

#### Okno układu

| 🎦 🗃 🔡 |                   | P. touch             | <u></u> -0 |
|-------|-------------------|----------------------|------------|
| Arial | ▼ 24 ▼ <b>A</b> A | <b>A</b> / A   F · ( | <b>600</b> |
| 29mm  | ▼ 🚑 12,7 mm (Aut  | o) 🕂 🛋 🔾 10          | 00 % 👻 🕀 🔂 |

#### Pasek poleceń

| Ikona | Funkcja                                                                                                    |
|-------|----------------------------------------------------------------------------------------------------|
|       | Wyświetla ekran nowy do tworzenia nowej etykiety.                                                                                                    |
| 2     | Otwiera zapisany plik w programie P-touch Editor Lite LAN.                                                                                                    |
|       | Zapisuje dane na komputerze itd., ale nie w drukarce.                                                                                                    |
| A     | Wstawia nowe pole tekstowe (wygodne<br>podczas tworzenia etykiet zawierających<br>zarówno pojedyncze linie tekstu jak i wiele<br>wierszy).                                                                                                    |
|       | Wstawia obraz do etykiety.<br><b>Z pliku</b> : wstawia obraz zapisany na<br>komputerze.<br><b>Zrzut ekranu</b> : wstawia zaznaczony obszar<br>ekranu komputera jako grafikę.<br><b>Symbol</b> : Wstawia jeden z wbudowanych<br>symboli komputera. |
|       | Wstawia ramkę.                                                                                                    |
|       | Wyświetla menu.<br>Menu zawiera wszystkie funkcje aplikacji<br>P-touch Editor Lite LAN.                                                                                                    |
| _     | Minimalizuje aplikację P-touch Editor Lite LAN.                                                                                                    |
| ×     | Zamyka aplikację P-touch Editor Lite LAN.                                                                                                    |

#### 8 Pasek właściwości

| Ikona           | Funkcja                                                                                                    |
|-----------------|----------------------------------------------------------------------------------------------------|
| Arial           | Kliknij <b></b> , aby zmienić<br>czcionkę.                                                                                                    |
| 24 <b>• A A</b> | Kliknij , aby określić<br>rozmiar czcionki.<br>Rozmiar czcionki można<br>powiększyć lub zmniejszyć o<br>jeden poziom klikając<br>lub .        |
| AAA             | Określanie stylu czcionki:<br>A Pogrubienie A Kursywa<br>Podkreślenie                                                                         |
|                 | Określa wyrównanie tekstu w<br>polu tekstowym.                                                                                                |
| 29mm 💌          | Ustawia szerokość taśmy.<br>Kliknij 🗊 , aby automatycznie<br>wykryć szerokość włożonej<br>taśmy.                                              |
| 12,7 mm (Auto)  | Ustawia długość etykiety.<br>Kliknij 🗐 , aby automatycznie<br>dostosować długość etykiety<br>do wprowadzonego tekstu.                         |
|                 | Ustawia/anuluje kierunek<br>etykiety na pionowy.                                                                                              |
| - 100 % ▼ +     | Kliknij , aby ustawić<br>współczynnik powiększenia<br>dla widoku etykiety.<br>Współczynnik powiększenia<br>można zmienić klikając ⊖<br>lub ⊕. |

worzenie etykiet

| Ikona | Funkcja                                                                                                    |
|-------|----------------------------------------------------------------------------------------------------|
|       | Kliknij , aby wydrukować<br>normalnie, lub , aby<br>wydrukować z opcjami.<br>Drukuj Opcje:<br>Automatyczne przycięcie,<br>Przycinaj na końcu, Kopie<br>Automatyczne przycięcie:<br>każda etykieta jest<br>automatycznie cięta po<br>drukowaniu.<br>Przycinaj na końcu: przycina<br>etykiety po wydrukowaniu<br>ostatniej etykiety.<br>Kopie: drukowanie wielu kopii<br>etykiety.<br>Ustawienia drukarki:<br>Wyświetla listę podłączonych<br>drukarek. |

- Jeśli do sieci zostało podłączonych wiele drukarek QL, wybierz drukarkę QL, której chcesz użyć do drukowania. Listę drukarek QL podłączonych do sieci można wyświetlić klikając 2, a następnie klikając opcję [Konfiguracja drukarki...]. Można wyszukać żądaną drukarkę na liście po jej adresie IP.
- Adres IP drukarki QL można uzyskać drukując dane konfiguracji drukarki. Naciśnij i przytrzymaj przycisk obcinania przy włączonym zasilaniu, aby wydrukować dane konfiguracji drukarki.
- Zalecamy ustawienie lokalizacji drukarki przy użyciu aplikacji BRAdmin, ponieważ umożliwia ona wyświetlenie drukarki na liście.

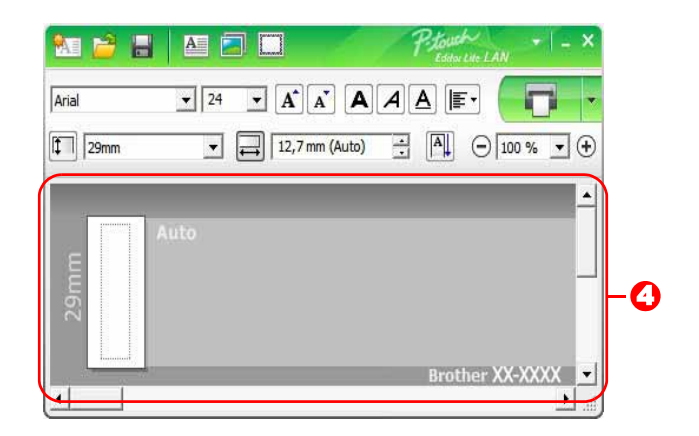

#### Widok etykiety

| Wyświetlacz                                                                                                    | Funkcja                                                                                                    |
|----------------------------------------------------------------------------------------------------|----------------------------------------------------------------------------------------------------|
| Re<br>Name                                                                                                    | Ten widok etykiety jest wyświetlany po uruchomieniu oprogramowania. Aktualnie<br>ustawiona szerokość taśmy jest wyświetlana po lewej stronie obrazu etykiety.<br>Gdy po prawej stronie wyświetlany jest napis "Auto", długość taśmy jest<br>automatycznie dostosowywana do długości tekstu.                       |
|                                                                                                    | Granicę etykiety można przeciągnąć, aby ręcznie zmienić jej długość i szerokość.<br>Przesuń wskaźnik do granicy obszaru etykiety. Po pojawieniu się niebieskiej linii<br>przeciągnij ją do żądanej długości lub szerokości.                                                                                       |
|                                                                                                    | Istnieje możliwość dostosowania rozmiaru okna P-touch Editor Lite LAN. Wystarczy przesunąć wskaźnik nad krawędź okna P-touch Editor Lite LAN i przeciągnąć ją, aby dostosować jego rozmiar, gdy wskaźnik zmieni się w strzałkę.                                                                                   |
|                                                                                                    | Podczas przesuwania obiektów czasami wyświetlane są wytyczne. Wyświetlane są,<br>gdy obiekt jest wyrównywany do lewej, prawej, górnej lub dolnej krawędzi obszaru<br>wydruku lub na jego środku. Na ilustracji po lewej stronie wytyczne wskazują, że<br>obiekt jest wyrównywany do środka górnej krawędzi taśmy. |
|                                                                                                    | Wstawione pola tekstowe, obrazy oraz ramki są traktowane jak obiekty. Obiekty są otoczone uchwytami (wskazanymi przez osiem niebieskich punktów).                                                                                                    |
| And a second second sec | Wskazuje zaznaczony obiekt.                                                                                                    |
|                                                                                                    | Gdy wskaźnik zostanie przesunięty nad uchwyt, zmienia się w strzałkę.<br>Rozmiar obiektu można zmienić przeciągając.                                                                                                    |
|                                                                                                    | Obiekty można przenosić przeciągając je, gdy wskaźnik zmienia się w krzyżyk.<br>W przypadku obiektów tekstowych wskaźnik zmienia się w krzyżyk tylko na granicy<br>obiektu.                                                                                                    |

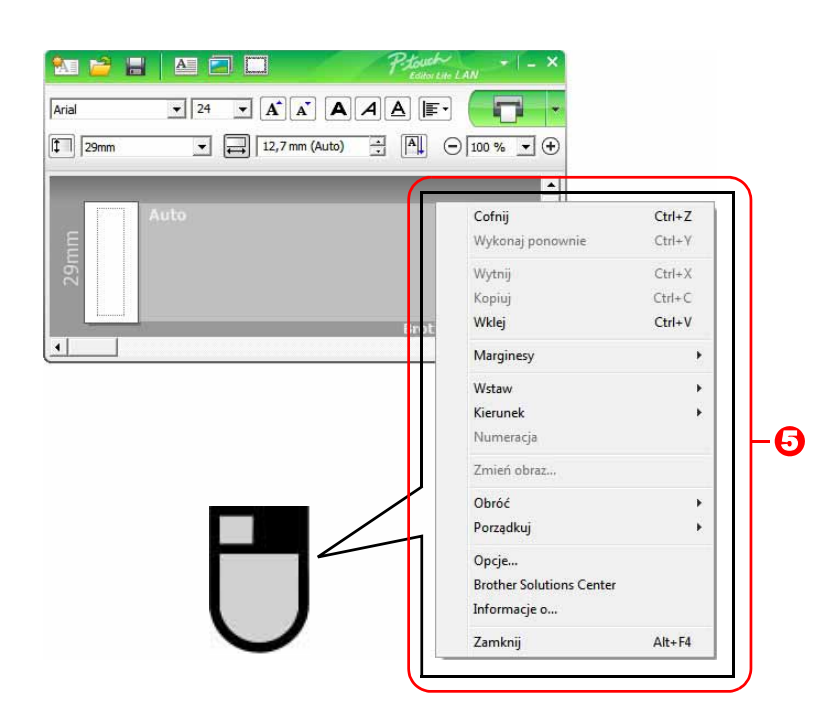

#### O Inne funkcje (dostępne w menu wyświetlanym po kliknięciu prawym przyciskiem myszy)

| Pasek menu                 | Wykonaj                                                                                                    |
|----------------------------|----------------------------------------------------------------------------------------------------|
| Cofnij<br>Wykonaj ponownie | Kliknij polecenie <b>Cofnij</b> , aby cofnąć ostatnią operację.<br>Kliknij polecenie <b>Wykonaj ponownie</b> , aby przywrócić cofniętą operację.                                                                                                    |
| Wytnij<br>Kopiuj<br>Wklej  | Zaznacz obszar tekstu (lub obiekt), który ma być wycięty lub skopiowany i zaznacz polecenie <b>Wytnij</b> lub <b>Kopiuj</b> . Kliknij obszar docelowy i wybierz polecenie <b>Wklej</b> .                                                                                                    |
| Marginesy                  | Zawsze wyłączone dla QL.                                                                                                    |
| Wstaw                      | Kliknij polecenie <b>Wstaw</b> .<br>Zaznacz opcję <b>Pole tekstowe</b> , aby wstawić do etykiety tekst.<br>Zaznacz opcję <b>Z pliku</b> , aby wstawić obraz zapisany na komputerze.<br>Wybierz opcję <b>Zrzut ekranu</b> , aby wstawić zaznaczony obszar ekranu komputera.<br>Zaznacz opcję <b>Symbol</b> , aby wstawić jeden z wbudowanych symboli komputera.<br>Zaznacz opcję <b>Ramka</b> , aby wstawić jedną z wbudowanych ramek aplikacji P-touch<br>Editor Lite LAN. |
| Kierunek                   | Zaznacz tekst obiektu i kliknij opcję <b>Tekst poziomy</b> lub <b>Tekst pionowy</b> , aby zmienić kierunek tekstu.                                                                                                    |
| Numeracja                  | Zaznacz numer lub literę w tekście i kliknij opcję <b>Numeracja</b> , aby zwiększać kolejno numer lub literę na każdej etykiecie. Kliknij a po prawej stronie przycisku <b>Drukuj</b> , a następnie kliknij <b>Opcje drukowania</b> . Zaznacz pole <b>Numeracja</b> i wpisz liczbę drukowanych etykiet w polu <b>Liczba</b> . Kliknij przycisk <b>Drukuj</b> .                                                                                                    |
| Zmień obraz                | Zaznacz obraz i kliknij polecenie <b>Zmień obraz</b> , aby zastąpić bieżący obraz innym obrazem.                                                                                                    |
| Obróć                      | Obracanie obiektów o 0°, 90°, 180° lub 270°.                                                                                                    |
| Porządkuj                  | Zaznacz jeden z obiektów i kliknij polecenie <b>Porządkuj</b> , a następnie wybierz polecenie <b>Przesuń na wierzch</b> , <b>Przesuń na spód</b> , <b>Przesuń do przodu</b> lub <b>Wyślij do tyłu</b> , aby ustawić kolejność każdego z obiektów w warstwie.                                                                                                    |
| Opcje                      | Kliknij polecenie <b>Opcje</b> .<br>Wybierz <b>mm</b> lub <b>cale</b> , aby ustawić jednostkę miary.<br>Wybierz język aplikacji P-touch Editor Lite LAN. Uruchom aplikację ponownie, aby<br>zastosować nowy język wybrany w opcji " <b>Język</b> ".<br>Wybierz opcję <b>Wyświetl nową wartość po wydrukowaniu</b> lub <b>Przywróć wartość</b><br><b>oryginalną po wydrukowaniu</b> , aby ustawić opcję numeracji.                                                          |
| Brother Solutions Center   | Kliknij łącze Brother Solutions Center, aby przejść do strony internetowej w celu                                                                                                    |
| Informacje o               | uzyskania pomocy i informacji.<br>Kliknij opcję <b>Informacje o</b> , aby uzyskać informacje na temat wersji aplikacji P-touch<br>Editor Lite LAN.                                                                                                    |
| Zamknij                    | Kliknij polecenie Zamknij, aby zakończyć pracę programu P-touch Editor Lite LAN.                                                                                                    |

### Korzystanie z oprogramowania P-touch Update Software

Za pomocą oprogramowania P-touch Update Software można pobrać kategorie kolekcji etykiet do komputera PC i wydrukować za pomocą oprogramowania P-touch Editor. Co więcej, za pomocą tego narzędzia można pobrać najnowszą wersję oprogramowania.

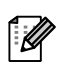

- Dostępne funkcje różnią się w zależności od modelu/systemu operacyjnego.
- Pobieranie nowej kategorii etykiet do oprogramowania P-touch Editor (tylko QL-500/550/560/570/580N/650TD/700/710W/720NW)
- Aktualizacja oprogramowania P-touch Editor Software (wszystkie modele QL)
- Aktualizacja oprogramowania drukarki QL (tylko modele QL-710W/720NW)
- Aktualizacja oprogramowania P-touch Editor Lite (tylko QL-700) (tylko system Windows®)
- Aby korzystać z aplikacji P-touch Update Software, należy zainstalować ją z dostarczonej płyty CD-ROM lub pobrać najnowszą wersję z naszej strony internetowej: http://solutions.brother.com i je zainstalować.
- Szczegółowe instrukcje dotyczące instalacji oprogramowania można znaleźć w sekcji instalacji w wydrukowanej instrukcji załączonej do tego urządzenia.
- Do uruchomienia oprogramowania P-touch Update Software wymagane jest połączenie z siecią Internet.
- · Projektów kolekcji etykiet nie można edytować.
- Może okazać się, że oprogramowanie i zawartość przedstawiona w niniejszym podręczniku może różnić się od posiadanych.
- Po instalacji oprogramowania P-touch Update Software na pulpicie zostanie zainstalowana ikona dla wygody użytkownika. Aby sprawdzić dostępność nowych projektów etykiet wystarczy kliknąć ikonę, aby uruchomić oprogramowanie.

Wygląd ekranów może się różnić w zależności od systemu operacyjnego.

W następujących krokach przedstawiany będzie model XX-XXXX. "XX" należy interpretować jako nazwę drukarki Brother QL.

#### Pobieranie nowej kategorii etykiet do oprogramowania P-touch Editor/aktualizowanie oprogramowania P-touch Editor

#### Kliknij dwukrotnie pozycję [P-touch Update Software] na pulpicie.

- Poniższa metoda może być również używana przez użytkowników systemu Windows<sup>®</sup> do uruchomienia oprogramowania P-touch Update Software. Kliknij menu [Start], a następnie wybierz pozycję [Wszystkie programy] -[Brother P-touch] - [P-touch Update Software].
  - Jeśli po uruchomieniu zostanie wyświetlony komunikat informujący użytkownika o tym, że oprogramowanie do edycji (P-touch Editor) jest już w najnowszej wersji, kliknij przycisk [Tak] i przejdź do kroku 3.

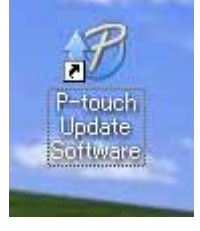

## 2 Kliknij ikonę [Aktualizacja oprogramowania komputera].

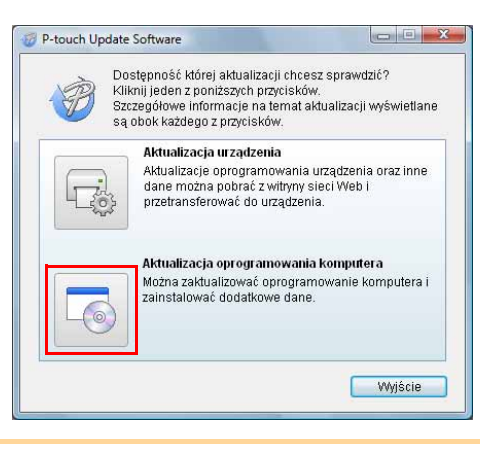

P-touch Update Software Plik Narzędzia Pomoc 

- **3** Wybierz opcję [Drukarka] i [Język], zaznacz pole wyboru obok kolekcji etykiet do zainstalowania lub oprogramowania do zaktualizowania i kliknij przycisk [Instaluj].
- Kliknij opcję "Tu znajdują się szczegółowe informacje" w prawym górnym rogu, aby otworzyć stronę internetową zawierającą konkretne przykłady projektów kolekcji etykiet.
- Zostanie zainstalowane zaktualizowane oprogramovanie komputera o raz dołatkowe dane. Wybierz żądane elementy, a następnie kliknij przycisk "Instaluj". Brother QL-XXX Drukarka: -Język Polski Lista plików Odśwież listę Tytuł Wersja Rozmiar 3500 in in 📷 Tu znajdują się szczegółowe informacje ANTERNATE TRANSM. PHA 👘 Instaluj Zamknij
- 4 Zainstalowana kolekcja etykiet zostanie zapisana na karcie [Kolekcja etykiet] oprogramowania P-touch Editor.

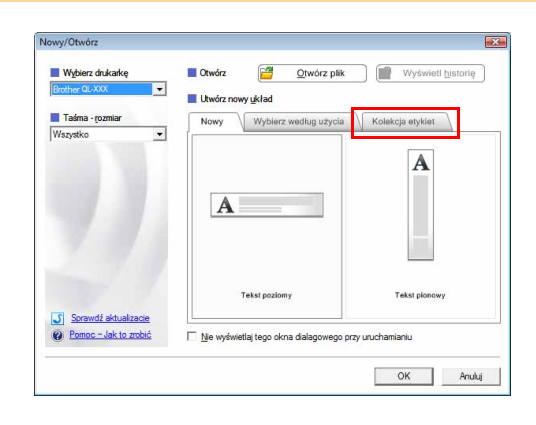

#### Aktualizacja programu P-touch Editor Lite LAN (dotyczy tylko systemu Windows<sup>®</sup>)/oprogramowania drukarki QL

#### **1** Włącz urządzenie i podłącz kabel USB.

Sprawdź, czy Editor Lite jest wyłączony przed podłączeniem drukarki QL firmy Brother do komputera za pomocą kabla USB. Naciśnij i przytrzymaj wciśnięty przycisk Editor Lite, aż dioda Editor Lite zgaśnie.

#### **2** Kliknij dwukrotnie pozycję [P-touch Update Software] na pulpicie.

Poniższa metoda może być również używana przez użytkowników systemu Windows<sup>®</sup> do uruchomienia oprogramowania P-touch Update Software. Kliknij menu [Start], a następnie wybierz pozycję [Wszystkie programy] -[Brother P-touch] - [P-touch Update Software].

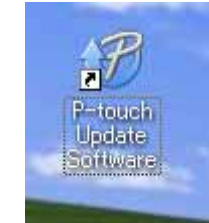

**3** Kliknij ikonę [Aktualizacja urządzenia].

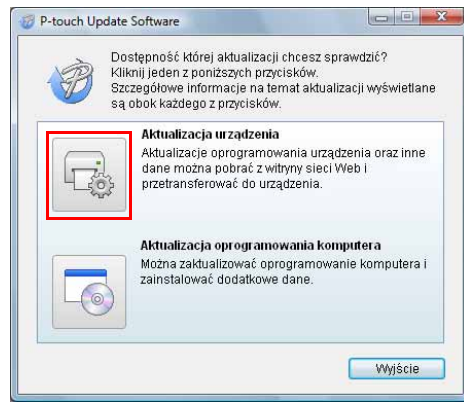

 Wybierz pozycję [Drukarka], upewnij się, że wyświetlany jest komunikat [Urządzenie jest podłączone prawidłowo.], a następnie kliknij przycisk [OK].

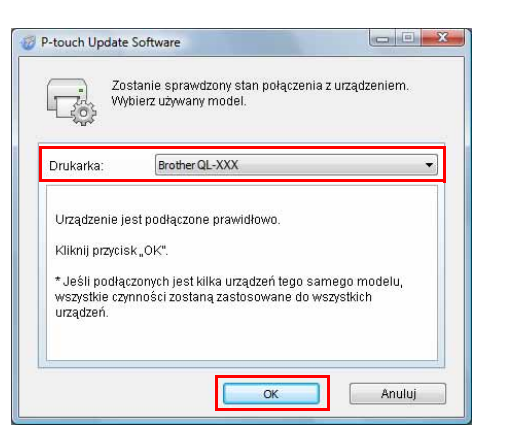

- - X

•

Odśwież listę

P-touch Update Software Plik Narzędzia Pornoc

Drukarka

Lista plików

Język:

"Transferuj"

Brother QL-XXX

Polsk

Najnowsze zgodne oprogramowanie oraz dane zostaną przetransferowane do urządzenia.

Wybierz żądane elementy, a następnie kliknij przycisk

Dodatek

5 Wybierz opcję [Język], zaznacz pole wyboru obok oprogramowania P-touch Editor Lite lub oprogramowania drukarki QL, które ma zostać zaktualizowane, a następnie kliknij przycisk [Transferuj].

Tytuł Wersja Rozmiar 5 1251012 V 📆 Tu znajdują się szczegółowe informacje AND A CONTRACT OF A CARD AND A CARD AND A CA 🗘 Transferuj Zamknij 6 Sprawdź zawartość do zaktualizowania, P-touch Update Software × a następnie kliknij przycisk [Start], Kliknij przycisk "Start", aby rozpocząć transfer danych do urządzenia. A \* Jeśli podłączonych jest kilka urządzeń tego samego modelu, wszystkie czynności zostaną zastosowane do wszystkich urządzeń. aby rozpocząć aktualizację. Podczas transferu danych do urządzenia zalecamy korzystać z zasilacza sieciowego Start Anuluj 7 Podczas aktualizacji oprogramowania na P-touch Update Software komputerze zostanie wyświetlony ekran Trwa transfer plików D pokazany po prawej stronie. F Plik (18mm) 90 % Nie wyłączaj urządzenia podczas trwania (!)procesu aktualizacji. Anuluj 8 Kliknij [OK], aby zakończyć aktualizację. P-touch Update Software X 👔 Transfer został zakończony pomyślnie OK

**9** Po zakończeniu aktualizacji ekran powróci do ekranu wprowadzania.

# **Fworzenie etvkiet**

### Drukowanie etykiet przy użyciu szablonów P-touch (tylko modele QL-580N/720NW/1050/1060N)

#### Funkcja Szablon P-touch

Dzięki czytnikowi kodów paskowych podłączonemu do drukarki, można łatwo drukować etykiety i kody paskowe skanując kody paskowe.

- Drukowanie skonfigurowanego szablonu (tylko modele QL-580N/1050/1060N/720NW) Jeśli w drukarce zapisane są często używane układy etykiet, można je łatwo wydrukować ponownie, skanując kod paskowy każdego układu etykiety.
- Drukowanie skonfigurowanego kodu paskowego (tylko modele QL-580N/1050/1060N/720NW) Zeskanuj kod paskowy za pomocą czytnika kodów, aby wydrukować etykietę o powielonym lub innym wyglądzie przy użyciu danych zawartych w zeskanowanym kodzie paskowym. Funkcja ta zwana jest także "ponownym oznaczaniem".
- Drukowanie etykiety w oparciu o bazę danych (tylko QL-720NW) Bazę danych podłączoną do układu etykiety w drukarce można przeszukiwać według klucza, czyli danych zeskanowanych przez czytnik kodów paskowych, a znalezione tak dane zostaną wstawione w układ etykiety, a następnie wydrukowane.

Aby uzyskać szczegółowe informacje na temat aplikacji P-touch Template (dla modeli QL-580N/1050/1060N), patrz podrecznik programu P-touch Template (tylko w jezyku angielskim) w folderze [Narzedzia] na płycie CD-ROM. W przypadku modeli QL-720NW patrz podręcznik programu P-touch Template (tylko w języku angielskim) na poniższej stronie internetowej: http://solutions.brother.com/ Wybierz swój region, kraj, produkt oraz "Pliki do pobrania".

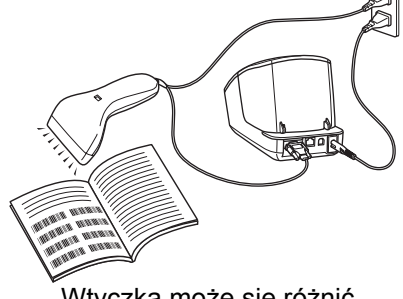

Wtyczka może się różnić w zależności od kraju.

### Drukowanie etykiet rozdzielonych pomiędzy wieloma drukarkami (tylko modele QL-710W/720NW) (tylko system Windows<sup>®</sup>)

#### Drukowanie rozproszone

Drukowanie dużej liczby etykiet można rozdzielić pomiędzy wiele drukarek. Ponieważ drukowanie odbywa się jednocześnie, można skrócić całkowity czas drukowania.

Drukowanie można rozdzielić pomiędzy drukarki połączone kablem USB lub sieciowo.
Liczba stron przeznaczonych do wydruku jest automatycznie rozdzielona pomiędzy wybrane drukarki. Jeśli określonej liczby stron nie można równo podzielić pomiędzy drukarki, zostaną one podzielone

według kolejności drukarek na liście w oknie dialogowym po konfiguracji ustawień drukowania w kroku 4.

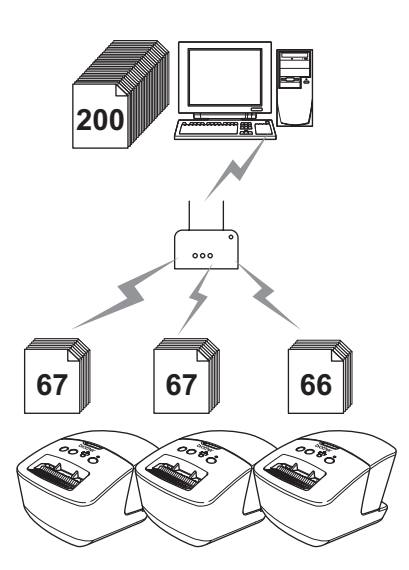

Połączenie bezprzewodowe

Połączenie przewodowe (tylko model QL-720NW)

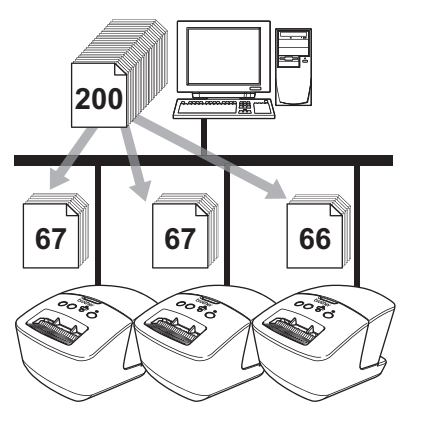

**7** Z menu "Plik" w programie P-touch Editor 5.0 kliknij polecenie "Drukuj".

- 2 Kliknij [Właściwości...].
- Wybierz kartę "Zaawansowane",
   zaznacz pole wyboru "Druk rozproszony",
   a następnie kliknij opcję [Ustawienia].

| Grafika:           | Pólcień                                                  |                       |          |          |       |
|--------------------|----------------------------------------------------------|-----------------------|----------|----------|-------|
| ABC COR            | C Logo i tekst<br>Binamy                                 |                       |          |          |       |
|                    | <ul> <li>Tekst i grafika<br/>Szumy</li> </ul>            |                       |          |          |       |
|                    | <ul> <li>Ogólne gtykiet</li> <li>Rozpreszanie</li> </ul> | y zawierają<br>błędów | ce obraz | a,       |       |
|                    |                                                          | -20                   |          | 0        | +20   |
| Se                 | Jeaność:                                                 | 0                     |          | 0        |       |
|                    | Kontrast:                                                | 0                     |          | 0        |       |
| Clegly formet team | y::::                                                    |                       |          | 😯 Ustaw  | ieria |
|                    |                                                          |                       | _        |          |       |
| Druk rozproszo     |                                                          |                       |          | OR TAXAM | 0110  |
| V Druk rozproszo   |                                                          |                       |          | OL Taraw | 0140  |

#### W oknie dialogowym [Ustawienia druku rozproszonego] wybierz drukarki, pomiędzy które ma zostać rozdzielone drukowanie.

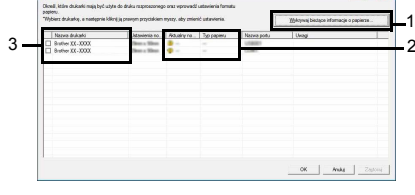

- Kliknij opcję [Wykrywaj bieżące informacje o papierze...].
- Informacje o ilości dostępnego papieru zostaną wyświetlone w opcji "Aktualny nośnik" oraz "Typ papieru".
- 3. Zaznacz pole wyboru przy opcji "Nazwa drukarki", która ma zostać użyta do drukowania rozproszonego.
- Jeśli podłączonych jest kilka drukarek, można wyszukać żądaną drukarkę po jej nazwie portu. Znaki xxxxxxxx w nazwie portu: BRNxxxxxxxx oznaczają adres MAC/Ethernet drukarki. Adres MAC/Ethernet można sprawdzić drukując dane konfiguracji drukarki. Naciśnij i przytrzymaj przycisk obcinania przy włączonym zasilaniu, aby wydrukować dane konfiguracji drukarki.
- **5** Określ rozmiar etykiety, która ma zostać użyta do drukowania.

**A. Jeśli została wybrana tylko jedna drukarka.** W oknie dialogowym kroku krok 4 wybierz drukarkę, która ma zostać skonfigurowana, a następnie kliknij ją dwukrotnie lub naciśnij prawy przycisk myszy i kliknij "Ustawienia". Z rozwijanej listy "Ustawienia nośnika" wybierz rozmiar etykiety.

| Jstawienia nośnika: 🛛 🧊 | ten x Silten 💌 |
|-------------------------|----------------|
| Ustawienia drukarki     |                |
| Aktualny nośnik: -      | -              |
| Typ papieru: -          |                |
| Nazwa portu:            | 158001         |

 Informacje, które mają zostać wyświetlone w oknie dialogowym kroku krok 4 można wpisać w pole tekstowe "Uwagi".

**B. Jeśli zostało wybranych wiele drukarek.** W oknie dialogowym kroku krok 4 wybierz drukarki, które mają zostać skonfigurowane, a następnie naciśnij prawy przycisk myszy i kliknij "Ustawienia". Na rozwijanej liście "Ustawienia nośnika" wybierz

rozmiar etykiety. Taki sam rozmiar etykiety zostanie zastosowany do wszystkich wybranych drukarek.

| Įstawienia nośnika:   | Clinics a No | - |
|-----------------------|--------------|---|
| -Ustawienia drukarki- |              |   |
| Aktualny nośnik:      |              |   |
| Typ papieru:          |              |   |
| Nazwa portu:          |              |   |
| Jwagi:                |              |   |

• Ustawienia opcji: "Ustawienia drukarki" i "Uwagi" nie są dostępne.

6 Kliknij przycisk [OK], aby zamknąć okno ustawiania rozmiaru etykiety.

7 Kliknij przycisk [OK], aby zamknąć okno "Ustawienia druku rozproszonego". Konfiguracja zostanie zakończona.

8 Kliknij przycisk [OK], aby rozpocząć drukowanie rozproszone.

- Jeśli wybrany rozmiar etykiety różni się od tego wyświetlanego przy opcji "Aktualny nośnik", obok ustawienia "Aktualny nośnik" zostanie wyświetlona ikona (). Włóż do drukarki etykietę określoną jako "Ustawienia nośnika".
  - Zalecamy wykonanie testu połączenia dla danego środowiska operacyjnego.

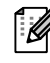

### Korzystanie z aplikacji P-touch Editor w systemie Macintosh

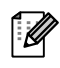

W tej części znajdują się ogólne informacje na temat aplikacji P-touch Editor. Aby uzyskać szczegółowe informacje, zapoznaj się z pomocą do aplikacji P-touch Editor.

#### Uruchamianie programu P-touch Editor

#### Kliknij dwukrotnie

na pulpicie.

Zostaje uruchomiona aplikacja P-touch Editor.

P

#### Okno układu

#### Tryb Standard

Ten tryb umożliwia łatwe tworzenie etykiet z tekstami oraz obrazami. Okno układu składa się z następujących części:

|                  | 000                                                            |                                                          | Untitled1.lbx                                         |                               |                       |   |
|------------------|----------------------------------------------------------------|----------------------------------------------------------|-------------------------------------------------------|-------------------------------|-----------------------|---|
| 0-               | New/Open Paper Tex                                             | xt Frame Image Favori                                    | tes Layout Print Save                                 |                               | Inspector Snap Mode   |   |
| 0-               |                                                                |                                                          |                                                       |                               |                       | € |
|                  | sample.csv                                                     | Adds fields                                              |                                                       |                               | ■ Direction<br>A      |   |
| 6-               |                                                                |                                                          |                                                       |                               |                       |   |
| € P<br>Z         | asek poleceń<br>awiera polecen                                 | nia New/Open. Pa                                         | aper. Text. Frame. Ima                                | aae itd.                      |                       |   |
|                  | Pasek narzędz<br>awiera narzędz<br>nspektor<br>Imożliwia łatwe | i rysowania/edy<br>ia umożliwiające<br>wstawianie i forn | rcji<br>wybór obiektu, wstav<br>natowanie tekstu, obr | vienie tekstu, r<br>azów itd. | ysowanie grafiki itd. |   |
| S<br>S<br>C<br>V | Służy do wyświe<br>Okno bazy dan<br>Vyświetla bazę             | etlania i edytowan<br>ıych<br>danych.                    | ia obiektów.                                          |                               |                       |   |

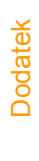

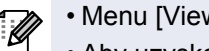

• Menu [View] umożliwia wyświetlanie/ukrywanie pasków narzędzi oraz okien. • Aby uzyskać szczegółowe informacje, zapoznaj się z pomocą do aplikacji P-touch Editor.

#### Tryb Snap

W tym trybie można przechwycić ekran, wydrukować go jako obraz i zapisać do użycia w przyszłości. Aby uruchomić tryb Snap, wykonaj poniższe kroki.

1 Po kliknięciu przycisku [Snap Mode] wyświetlone zostanie okno dialogowe [Description of Snap mode]. Kliknij <u>m</u>.

ſØ

Jeżeli opcja [Do Not Display This Dialog Again] zostanie zaznaczona, następnym razem będzie można przejść do trybu Snap bezpośrednio.

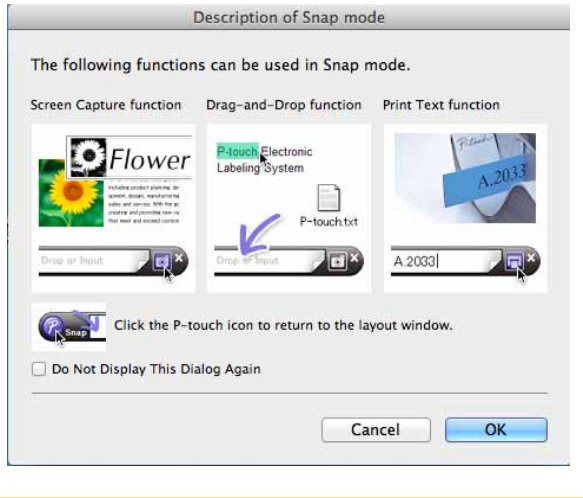

#### **2** Wyświetlany jest tryb Snap.

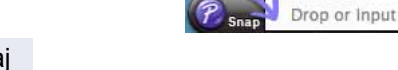

Aby uzyskać szczegółowe informacje, zapoznaj się z pomocą do aplikacji P-touch Editor.

#### Uruchamianie pomocy programu P-touch Editor

W tym rozdziale opisano sposób uruchamiania pomocy aplikacji P-touch Editor w systemie Mac. Wygląd ekranów może się różnić w zależności od systemu operacyjnego.

#### Uruchamianie z okna dialogowego New/Open

Po uruchomieniu programu P-touch Editor 5.0 i wyświetleniu okna dialogowego [New/Open] kliknij opcję Help - How To.

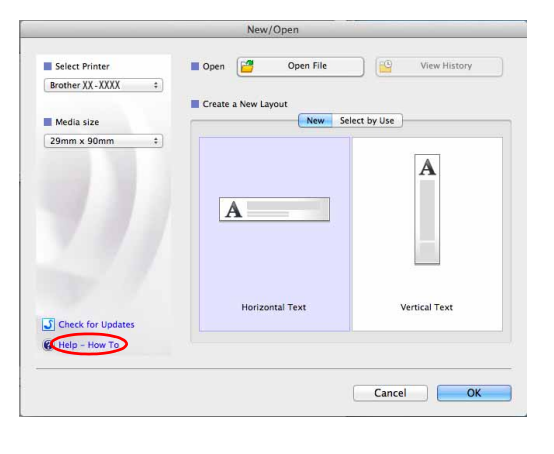

## Dodatek

#### Uruchamianie z aplikacji P-touch Editor

Kliknij menu Help i wybierz opcję P-touch Editor Help.

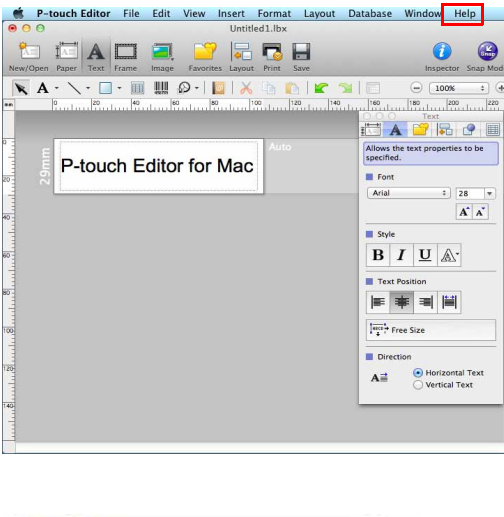

#### ■Uruchamianie z trybu Snap

Kliknij myszą przytrzymując przycisk Ctrl i wybierz opcję P-touch Editor Help.

| 2  |                          |
|----|--------------------------|
| Sn | Screen Capture           |
|    | Return to Edit Layout    |
|    | Snap Mode Description    |
| <  | P-touch Editor Help      |
|    | How To                   |
|    | About P-touch Editor 5.0 |
|    | Quit P-touch Editor      |

**Tworzenie etykiet** 

## Dodatek

## Drukowanie bezpośrednio z innych aplikacji

Poprzez zainstalowanie sterownika drukarki za pomocą tego urządzenia można drukować bezpośrednio z większości aplikacji systemu Windows<sup>®</sup>.

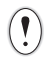

Ze względu na to, że rozmiar papieru w tym urządzeniu różni się od innych zwykłych drukarek, nawet po zainstalowaniu sterownika oraz aplikacji drukowanie może nie być możliwe, o ile aplikacja nie umożliwia ustawienia prawidłowego rozmiaru etykiety.

#### Ustawianie sterownika drukarki

W następujących krokach przedstawiany będzie model QL-XXX. Człon "XXX" należy rozumieć jako symbol swojej drukarki. Nazwy drukarek na przedstawionych ekranach mogą się różnić od nazwy zakupionej drukarki. Ekrany mogą się różnić w zależności od modelu drukarki lub używanego systemu operacyjnego.

- Systemy: Windows Vista<sup>®</sup>/Windows<sup>®</sup> 7
   Wybierz [Panel sterowania], przejdź do [Sprzęt i dźwięk], a następnie otwórz [Drukarki (Windows Vista<sup>®</sup>)/Urządzenia i drukarki (Windows<sup>®</sup> 7)].
  - System Windows<sup>®</sup> XP
     Wybierz [Panel sterowania], przejdź do [Drukarki i faksy].

Aby uzyskać szczegółowe informacje, patrz sekcja pomocy systemu Windows<sup>®</sup>.

#### Wybierz pozycję "Brother QL-XXX", a następnie kliknij prawym przyciskiem i wybierz pozycję [Wybierz preferencje drukowania].

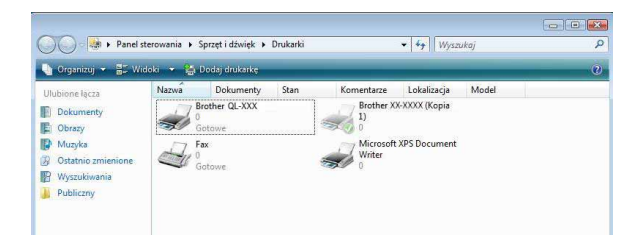

Zostanie wyświetlone okno dialogowe [Preferencje drukowania Brother QL-XXX].

- 3 Wybierz poszczególne pozycje i kliknij [OK].
  - Karta [Podstawowa]
     Można ustawić format papieru, liczbę kopii, jakość oraz opcje cięcia.

| Eormat papieru:  | 29mm x 90mm                                                                        |
|------------------|------------------------------------------------------------------------------------|
| Szerokość:       | 29,0 mm                                                                            |
| <u>D</u> ługość: | 89.8 <b>*</b>                                                                      |
| Podawanie:       | 3.0 <b>*</b> mm                                                                    |
| Orientacja:      | Pionowo  O Poziomo                                                                 |
| <u>K</u> opie:   | 1 Układanie                                                                        |
| <u>J</u> akość:  | Nadaj priorytet prędkości drukowania 300 x 300 dpi                                 |
| Opcja:           | Przycinaj każdą  Przycinaj na końcu  Przycinaj na końcu  Przycinaj taśme po danych |
| -                |                                                                                    |

• Karta [Zaawansowane]

Można ustawić opcje graficzne ("Półcień", "Jasność" i "Kontrast") oraz "Ciągły format taśmy".

Można zmienić format etykiety lub utworzyć nowy format etykiety w oknie dialogowym [Ciągły format taśmy], które jest wyświetlane po kliknięciu przycisku [Ustawienia...].

Można ustawić nazwę formatu ("Nazwa") i rozmiar ("Szerokość", "Długość" i "Podawanie"), a następnie kliknąć [Domyślne].

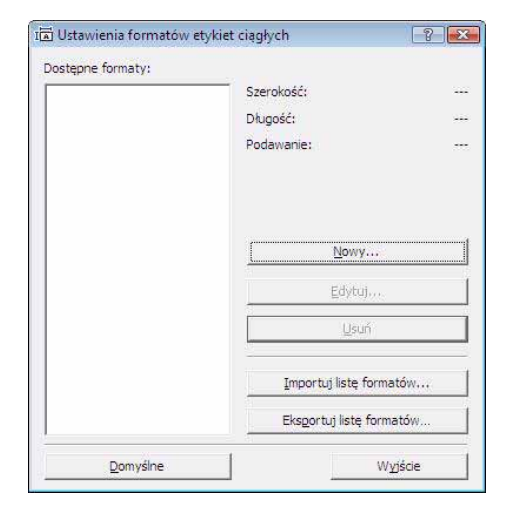

Podstawowa Zaawansowane Inne

Półcień

Jasność

Kontrast

Anulu

🔘 Logo i tekst

Binamy Tekst i grafika

Szumy

Ogólne etykiety zawierające obrazy Rozpraszanie błędów

-20

0

0

0

🛞 Ustawienia.

🚱 Ustawienia

Domyślne

Pom

+20

Grafika:

ABC

Ciągły format taśmy

Druk rozproszony

OK

 Karta [Inne]
 Umożliwia zmienienie jednostki miary ("mm" lub "cal").

| Podstawowa   | Zaawansowane  | Inne                                                                          |
|--------------|---------------|-------------------------------------------------------------------------------|
| Jednostka:   |               | ● mm)<br>⑦ cal                                                                |
| Rozpocznij o | trukowanie:   | <ul> <li><u>N</u>atychmiast po rozpoczęciu otrzymywania<br/>danych</li> </ul> |
|              |               | 🔊 <u>P</u> o otrzymaniu jednej strony danych                                  |
| 🔄 Ustaw ob   | orys czcionki |                                                                               |
|              |               |                                                                               |
|              |               |                                                                               |
|              |               |                                                                               |
|              |               |                                                                               |
|              |               |                                                                               |
|              |               |                                                                               |
|              |               | Domyślne                                                                      |
| ок           | Anuli         | uj Zastosuj Pomo <u>c</u>                                                     |

**4** Zamknij okno drukarki.

#### Drukowanie z innych aplikacji

Jako przykładu użyjemy programu Microsoft<sup>®</sup> Word.

W następujących krokach przedstawiany będzie model QL-XXX. Człon "XXX" należy rozumieć jako symbol swojej drukarki. Nazwy drukarek na przedstawionym ekranie mogą się różnić od nazwy zakupionej drukarki. Ekrany mogą różnić się w zależności od modelu.

#### 1 Kliknij 📵, a następnie 🚇.

Zostanie wyświetlone okno dialogowe [Print] (Drukowanie).

#### **2** Wybierz "Brother QL-XXX".

Można zmienić ustawienia sterownika drukarki w oknie dialogowym [Properties] (Właściwości), które jest wyświetlane po kliknięciu przycisku resete

| Printer<br>Name:                                                                           | Brother OL-XXX                                                                                                    |                                                    | Properties   |
|--------------------------------------------------------------------------------------------|----------------------------------------------------------------------------------------------------|----------------------------------------------------|--------------|
| Status:<br>Type:<br>Where:<br>Comment:                                                     | Idle<br>Brother QL-XXX<br>LPT1:                                                                                                    |                                                    | Find Printer |
| Page range<br>All<br>Curren<br>Pages:<br>Type p<br>ranges<br>from ti<br>section<br>or p 1s | e Selection<br>bage numbers and/or page<br>separated by commas countin<br>ne start of the document or the<br>n. For example, type 1, 3, 5–12<br>1, p1s2, p1s3-p8s3 | Copies<br>Number of copies:                        | i 🗇          |
| Print <u>w</u> hat:<br>P <u>r</u> int:                                                     | Document<br>All pages in range                                                                                                    | Zoom     Pages per sheet:     Scale to paper size: | 1 page       |
| Options                                                                                    |                                                                                                    |                                                    | OK Cancel    |

**4** Po kliknięciu opcji [Page Layout] wyświetlany jest pasek ikon. Kliknij znak na prawo od opcji Page Setup.

Zostanie wyświetlone okno dialogowe [Page Setup].

5 Kliknij kartę [Paper], a następnie wybierz format papieru, który ma być użyty do drukowania.

Można również zmienić format etykiety dodany w → Strona 46.

Można również ustawić marginesy strony na karcie [Margins].

| nargins            | Paper Layout   | t                           |               |         |
|--------------------|----------------|-----------------------------|---------------|---------|
| Pape <u>r</u> size | :              |                             |               |         |
| 62mm               |                | -                           |               |         |
| Width:             | 6,2 cm         | *                           |               |         |
| Height:            | 8,98 cm        | -                           |               |         |
| Paper sou          | rce            |                             |               |         |
| Eirst pag          | e:             | Other p                     | ages:         |         |
| Default            | tray (Normal)  | <ul> <li>Default</li> </ul> | tray (Normal) | *       |
|                    |                |                             |               |         |
|                    |                |                             |               |         |
|                    |                |                             |               |         |
|                    |                |                             |               |         |
|                    |                | *                           |               | -       |
| Preview            |                |                             |               |         |
|                    |                |                             |               |         |
|                    |                |                             |               |         |
|                    |                |                             |               |         |
|                    |                |                             |               |         |
|                    |                |                             |               |         |
|                    |                |                             |               |         |
|                    |                |                             |               |         |
| holy to:           | Whole dogument |                             | Print         | Ontions |
| \pply to:          | Whole document | •                           | Print         | Options |

#### **6** Kliknij **aby** wrócić do dokumentu.

Rozmiar okna programu Microsoft<sup>®</sup> Word jest dostosowany do formatu papieru, który został wybrany. Edytuj dokument według potrzeb.

7 Kliknij i oraz , a następnie kliknij .
Podane etykiety zostaną wydrukowane.